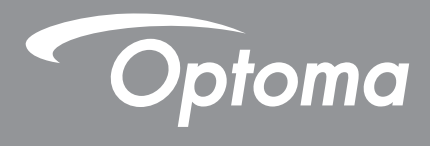

# 雷射短焦型投影機

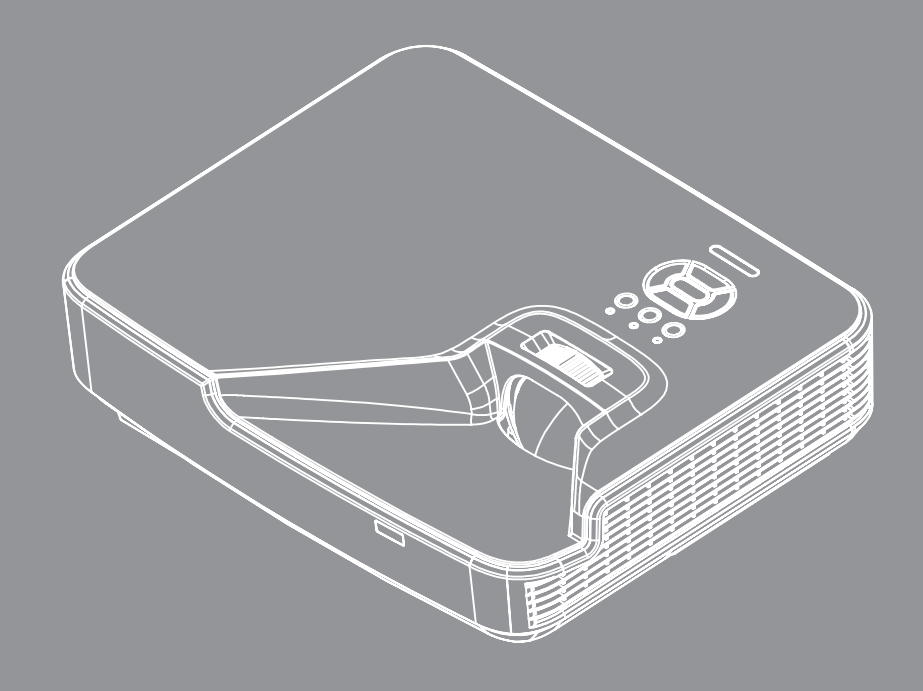

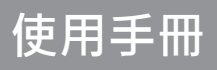

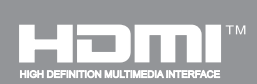

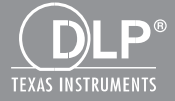

# 目錄

| 女王性                                                                                                    | 4                                                                      |
|----------------------------------------------------------------------------------------------------|------------------------------------------------------------------------|
| 法規與安全須知                                                                                                    | 6                                                                      |
| 安全注意事項                                                                                                    | 8                                                                      |
| 雷射安全性警告                                                                                                    | 8                                                                      |
| 簡介                                                                                                    |                                                                        |
|                                                                                                    |                                                                        |
|                                                                                                    |                                                                        |
| 主機                                                                                                    |                                                                        |
|                                                                                                    |                                                                        |
| 連接                                                                                                    |                                                                        |
| 遙控器                                                                                                    |                                                                        |
| 設定和安裝                                                                                                    |                                                                        |
| · · · · · · · · · · · · · · · · · · ·                                                                                             | 14                                                                     |
| 是以及彩成                                                                                                    | 16                                                                     |
| 第二次一次一次一次一次一次一次一次一次一次一次一次一次一次一次一次一次一次一次一                                                                                          |                                                                        |
| 雷·马马尔·法·································                                                                                          |                                                                        |
|                                                                                                    |                                                                        |
| 使用者介面                                                                                                    |                                                                        |
| 控制面板與遙控器                                                                                                    |                                                                        |
| 控制面板                                                                                                    |                                                                        |
| 遙控器                                                                                                    |                                                                        |
| OSD功能表                                                                                                    |                                                                        |
| 如何操作                                                                                                    |                                                                        |
| OSD功能表結構                                                                                                    | 27                                                                     |
| OSD選單截圖                                                                                                    |                                                                        |
| 圖像                                                                                                    |                                                                        |
| 登幕                                                                                                    |                                                                        |
|                                                                                                    |                                                                        |
| 設定                                                                                                    | -                                                                      |
| 設定<br>音量                                                                                                    |                                                                        |
| 設定<br>音量<br>選項                                                                                                    |                                                                        |
| 設定<br>音量<br>選項<br>選項   鐳射設定                                                                                                    |                                                                        |
| 設定<br>音量<br>選項<br>選項   鐳射設定                                                                                                    |                                                                        |
| 設定<br>音量<br>選項<br>選項   鐳射設定                                                                                                    |                                                                        |
| 設定<br>音量<br>選項<br>選項   鐳射設定<br>3D<br>LAN<br><b>附錄</b>                                                                             |                                                                        |
| 設定<br>音量<br>選項<br>選項 / 鐳射設定<br>3D<br>LAN<br><b>附錄</b><br>安裝與清潔選購防塵濾網                                                              |                                                                        |
| 設定<br>音量<br>選項<br>選項 / 鐳射設定<br>3D<br>LAN                                                                                          | 42<br>43<br>45<br>46<br>47<br><b>48</b><br>48<br>49                    |
| 設定<br>音量<br>選項<br>選項<br>選項<br>選項<br>選項<br>選項<br>選項<br>選項<br>選項<br>選項<br>選項<br>選項<br>選項<br>選項<br>選項<br>選項<br>選項<br>選項<br>選及<br>LAN | 42<br>43<br>45<br>46<br>47<br><b>47</b><br><b>48</b><br>48<br>49<br>50 |

| VGA類比            | 50 |
|------------------|----|
| HDMI數位           | 51 |
| RS232指令與通訊協定功能清單 | 53 |
| RS232連接埠設定       | 53 |
| RS232訊號連線        | 53 |
| RS232指令集清單       | 54 |
| 天花板懸掛安裝          | 56 |
| Optoma全球辦公室      | 57 |
| ·                |    |

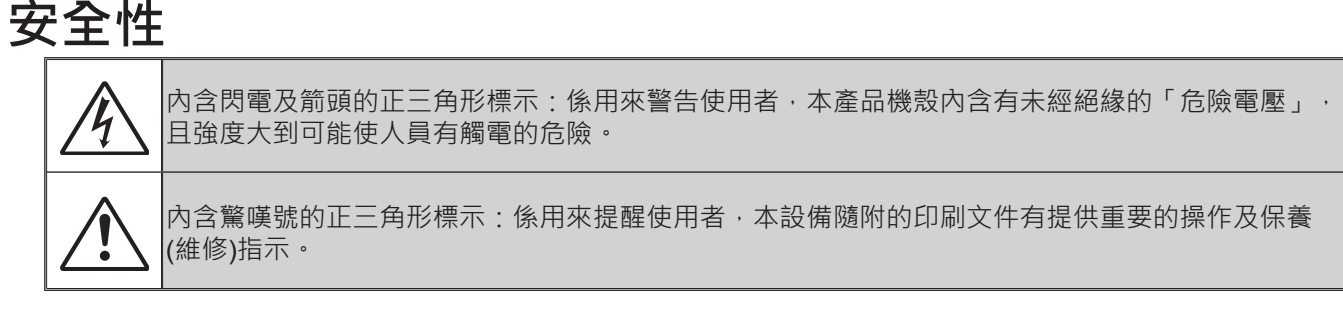

警告:為了避免火災或電擊的風險,請勿將本設備暴露於雨水或溼氣中。本設備機殼內有危險的高電壓,請勿打 開機殼。唯有合格人員才可進行維修服務。

#### B類放射限制

此B類數位設備符合加拿大干擾產生設備法規(Canadian Interference-Causing Equipment Regulations)之規定。

#### 重要的安全指示

- 1.請勿阻塞任何通風口。為了確保本投影機的正常操作並防止設備過熱,建議安裝位置不得影響投影機的正常通風。例如:請勿將本投影機放置在擁擠的咖啡桌、沙發或床上;亦不可將本投影機放置在書架或阻礙氣流流通的 置物櫃等密閉空間。
- 2.請勿在附近有水或濕氣的環境使用本投影機。為了避免火災和/或電擊的危險,請勿將本投影機置於雨水或濕氣的 環境中。
- 3.請勿在靠近任何熱源的位置進行安裝,例如:散熱器、暖氣機、火爐或任何其他會產生熱度的設備,例如:放大器。
- 4.僅能以乾布擦拭。
- 5.僅使用製造商所指定的附件/配件。
- 6.若本裝置受到物理性損壞或濫用.請勿再使用。 物理性損壞/濫用包括(但不限於):
  - □ 裝置掉落。
  - □ 電源線或插頭損壞。
  - □ 投影機受到液體潑濺。
  - 投影機曾置於雨水或濕氣的環境中。
  - □ 物品掉入投影機中或投影機內部零件鬆脫。
- 請勿自行維修本裝置。打開機殼或取下背蓋可能使您暴露於危險電壓或其他危險中。
- 7. 請避免物品或液體進入本投影機。若碰觸到危險電壓點和短路零件,可能導致火災或人員觸電。
- 8.相關之安全符號,請參見投影機機殼。
- 9.本裝置僅可交由合適的服務人員維修。

## 注意事項

🍂 請遵守本使用指南所建議的所有警告、注意事項和維護須知。

- 警告 當投影機的光源開啟時,眼睛請勿直視投影機的鏡頭。以免強光傷害眼睛。
- 警告 為了避免引起火災或觸電,請勿將本投影機暴露於雨水或濕氣中。

■ 警告 - 請勿自行打開或拆卸本投影機,以免造成觸電。

### 需遵照:

- 清潔本產品前,請關閉電源並將插頭從AC插座中拔出。
- 使用柔軟的乾布沾上溫和清潔劑擦拭機殼。
- 如投影機長時間閒置不用,請將電源插頭從AC插座中拔出。

## 請勿:

- 阻塞裝置上的通風口。
- 使用磨損性的清潔劑、蠟或溶劑清理本裝置。
- 在下列情況下使用:
  - 在極度炎熱、寒冷或潮溼的環境中。
    - ▶ 確定室溫在5 40°C以內。
    - ▶ 相對濕度為5-40°C、80%(最大值)、非冷凝。
  - 在灰塵和污垢過多的區域中。
  - 靠近任何產生強力磁場的家電。
  - 在陽光直射地點。

### 版權所有

本出版品 · 包括所有相片 、圖示和軟體 · 皆受到國際版權法律所保護 · 並保留所有權利 · 不得在未獲得作者書面同意 情況下 · 重製本手冊或其所包含之任何素材 ·

©版權所有2015

### 免責聲明

本文件中的資訊若有變更, 恕不另行通知。製造商不對本文之任何內容做任何聲明或保證, 亦明確拒絕提供任何關於 適售性, 或針對任何特定目的之適用性的默示保證。製造商保留修改本出版品, 並隨時變更其內容的權利, 若有此等 修改或變更情事, 製造商並無義務通知任何人。

## 商標識別

Kensington為ACCO Brand Corporation在美國之註冊商標,並在世界其他國家已核發登記及申請登記中。

HDMI、HDMI標誌及High-Definition Multimedia Interface是HDMI Licensing LLC在美國和其他國家之商標或註冊商標。

IBM是國際商業機器公司(International Business Machines, Inc.)的商標或註冊商標 · Microsoft · PowerPoint及 Windows是微軟公司(Microsoft Corporation)的商標或註冊商標 ·

Adobe和Acrobat為Adobe系統公司 (Adobe Systems Incorporated)之商標或註冊商標。

DLP、DLP Link和DLP標誌為德州儀器 (Texas Instruments)之註冊商標,而BrilliantColorTM為德州儀器之商標。

本手冊中所使用之所有其他產品名稱,為其各自擁有者所有,特此告知。

# 法規與安全須知

此附錄列載投影機的一般須知。

## FCC須知

本裝置已依照美國聯邦通訊委員會的第15條規定進行測試,且證明符合B級(Class B)數位裝置之限制條件。相關限制的訂定在於提供適當的保護,防止住宅安裝時所造成的不良干擾。本裝置會產生、使用並釋放射頻電能,且如未依照說明手冊進行安裝與使用,將對無線電通訊產生不良干擾。

然而,對於特定之安裝並不保證不會造成干擾。如本裝置確有對無線電或電視接收造成不良干擾的情況,可經由交替 開關本設備判定;使用者可透過以下一種或多種方法試著解除干擾:

- 重新調整接收天線之方向。
- 拉開裝置與接收器的間距。
- 將裝置接到與接收器不同電路的插座上。
- •請洽經銷商或有經驗的無線電/電視技術人員提供協助。

### 注意:屏蔽纜線

應使用屏蔽纜線連接其他電腦裝置,使其符合FCC規範。

## 小心

凡未經製造商明確同意之任何變更或修改(經美國聯邦通訊委員會同意),將會令使用者喪失操作本裝置的權益。

## 操作條件

本裝置完全符合美國聯邦通訊委員會規定第15條之要求。操作上必須受制於下列兩項條件:

- 1. 本裝置不致產生不良干擾,且
- 2. 本裝置必須能承受所接收之任何干擾,包括可能造成非預期的操作干擾。

## 注意:加拿大使用者

本類別B數位設備符合加拿大CES-003標準。

## Remarque à l'intention des utilisateurs canadiens

Cet appareil numerique de la classe B est conforme a la norme NMB-003 du Canada.

## 歐盟國家符合性聲明

- EMC指令2004/108/EC (包括修訂條款)
- 低電壓指令2006/95/EC
- R & TTE指令1999/5/EC (若產品有RF功能)

## 棄置說明

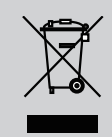

丟棄時請勿將本電子裝置與垃圾一同丟棄。為了降低污染並有效保護 全球環境,請回收此裝置。

安全注意事項

## 雷射安全性警告

根據IEC 60825-1:2014 · 本產品被歸類為1級雷射產品 - 1級危險群(CLASS 1 LASER PRODUCT - RISK GROUP 1) · 符合FDA法規21 CFR 1040.10及1040.11之1級危險群雷射照明投影機(Risk Group 1, Laser Illuminated Projector) · 如IEC 62471:2006中的定義 · 不包含根據2007年6月24日的雷射聲明第50號之偏差。

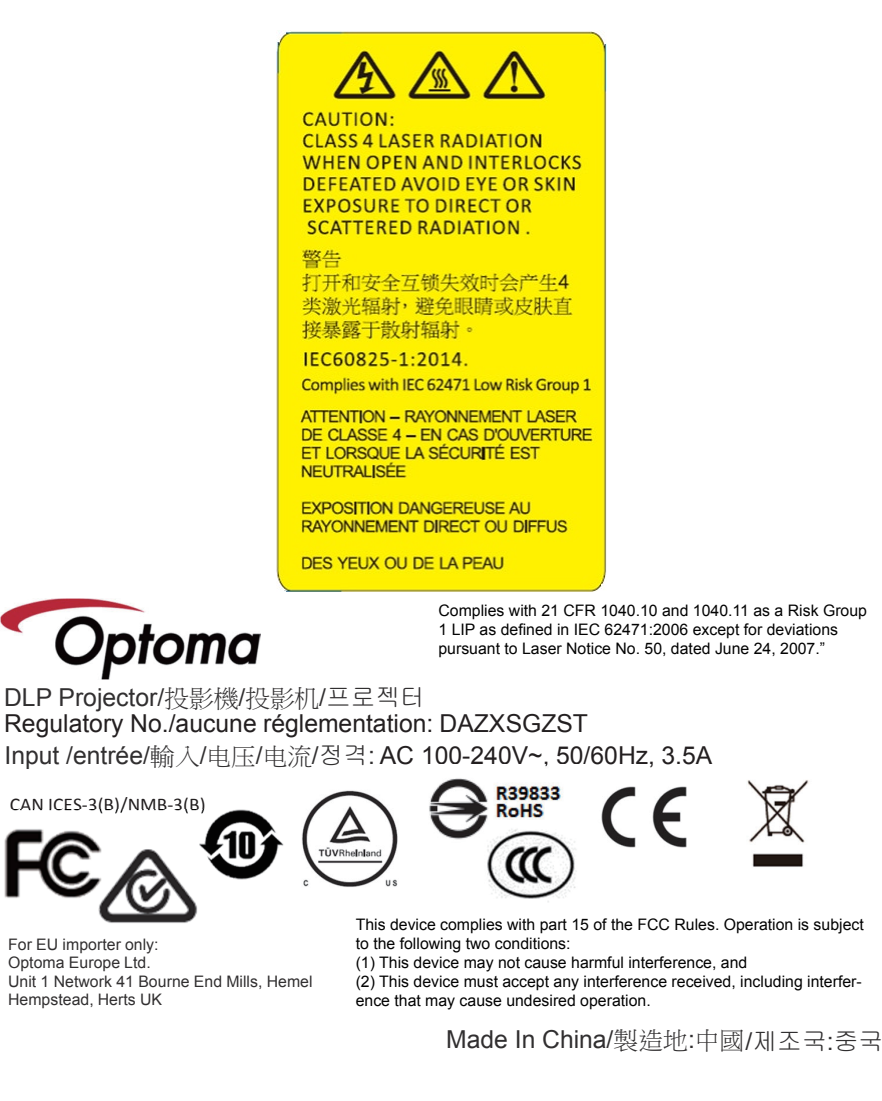

警告!請務必遵守以下事項,否則可能導致死亡或嚴重傷害。

- 本投影機具有內建等級4雷射模組。切勿嘗試拆卸或改裝投影機。
- 進行使用手冊未載明的任何操作或調整,會造成暴露於有害雷射輻射的風險。
- 請勿開啟或拆解投影機,否則可能會造成損害或曝露於雷射輻射。
- 開啟投影機時,請勿直視光束。其亮光可能會造成眼睛的永久性傷害。
- 在開啟投影機時,確保在投影範圍內無任何人員直視鏡頭。
- 請遵循控制、調整或操作程序,以避免曝露於雷射輻射所造成的損壞或傷害。
- 於組裝、操作和維護之相關說明中,已包含有關避免可能曝露於危險雷射輻射之預防措施的明確警告。

簡介

# 包裝概觀

打開包裝盒並檢查內容物,確認盒中是否有以下列出的各項零件。若有缺少,請聯絡離您最近的客戶服務中心。

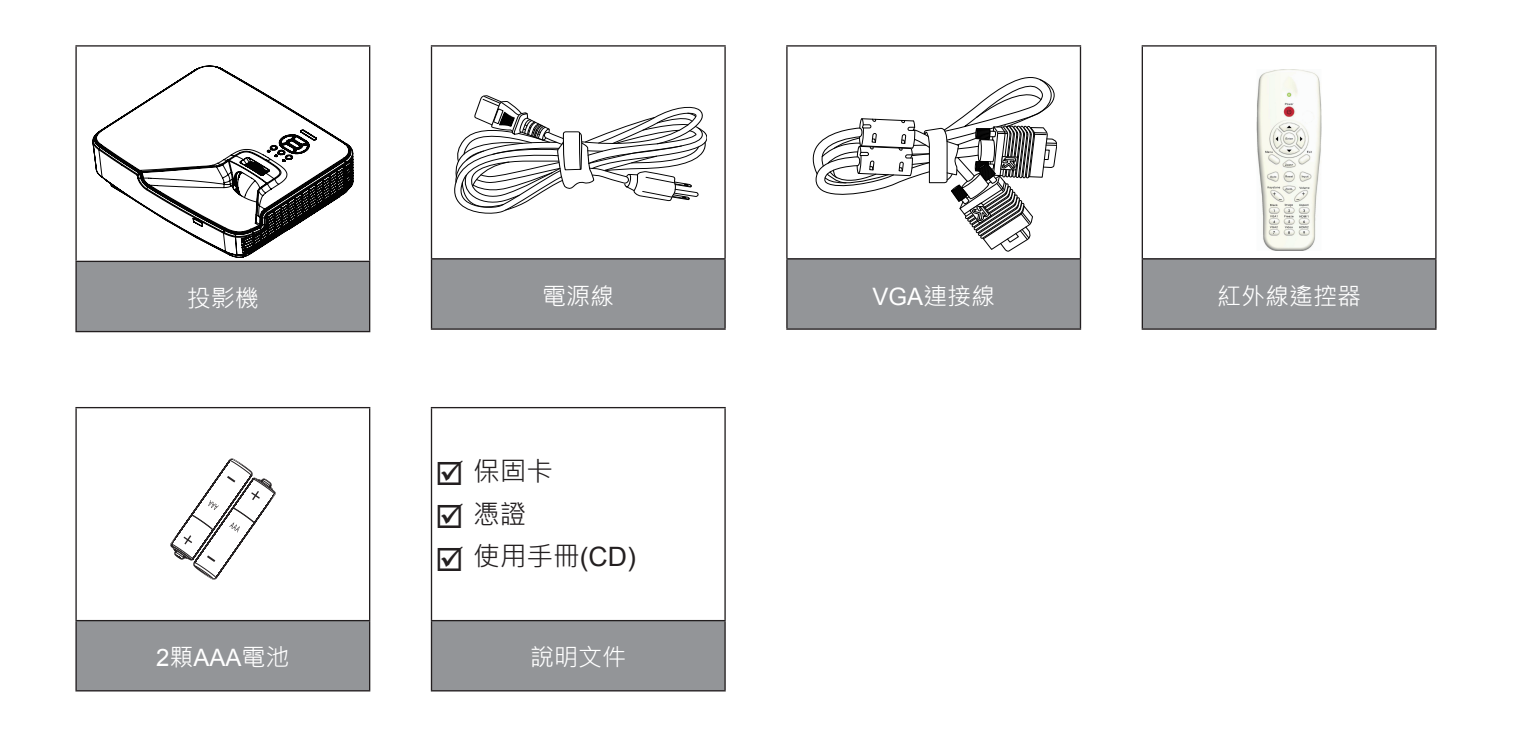

**注意:**由於每個國家的應用層面不一,有些地區的配件可能會有不同。

# 簡介

# 產品概觀

主機

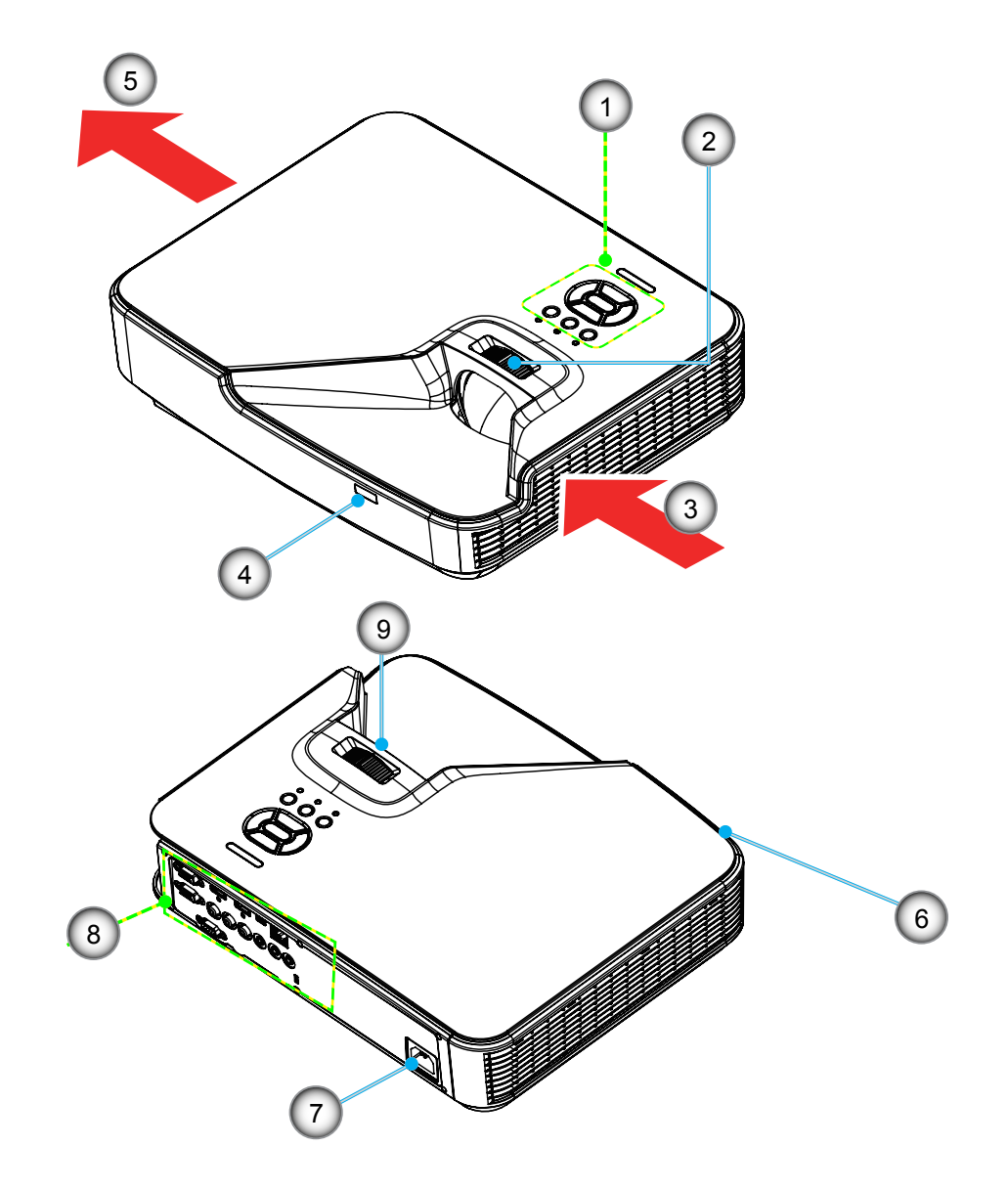

**注意:**介面與型號的規格有關。

| 編號 | 項目      |
|----|---------|
| 1. | 控制面板    |
| 2. | 對焦環     |
| 3. | 排氣孔(入口) |
| 4. | 紅外線接收器  |
| 5. | 排氣孔(出口) |
|    |         |

| 編號 | 項目      |
|----|---------|
| 6. | 喇叭      |
| 7. | 電源插孔    |
| 8. | 輸入/輸出連線 |
| 9. | 鏡頭      |
|    |         |

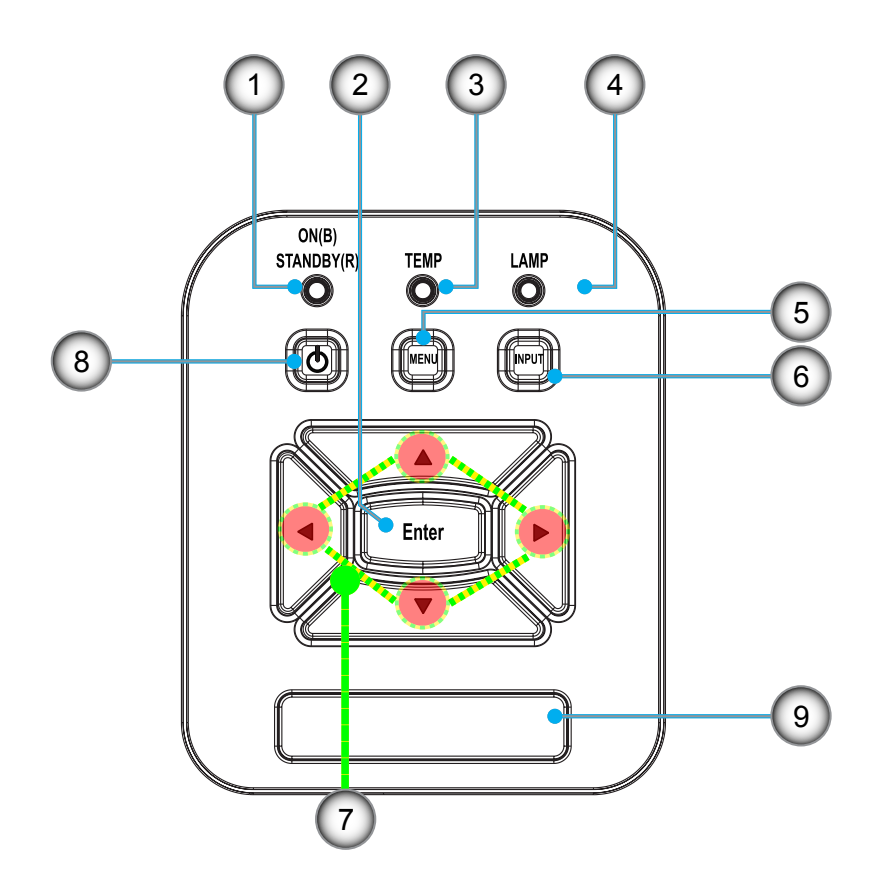

| 編號 | 項目       |
|----|----------|
| 1. | 電源LED指示燈 |
| 2. | 確認       |
| 3. | 溫度LED    |
| 4. | 燈泡LED    |
| 5. | 選單       |

| 編號 | 項目      |
|----|---------|
| 6. | 訊號來源    |
| 7. | 四向選擇鍵   |
| 8. | 電源/待機按鈕 |
| 9. | 紅外線接收器  |

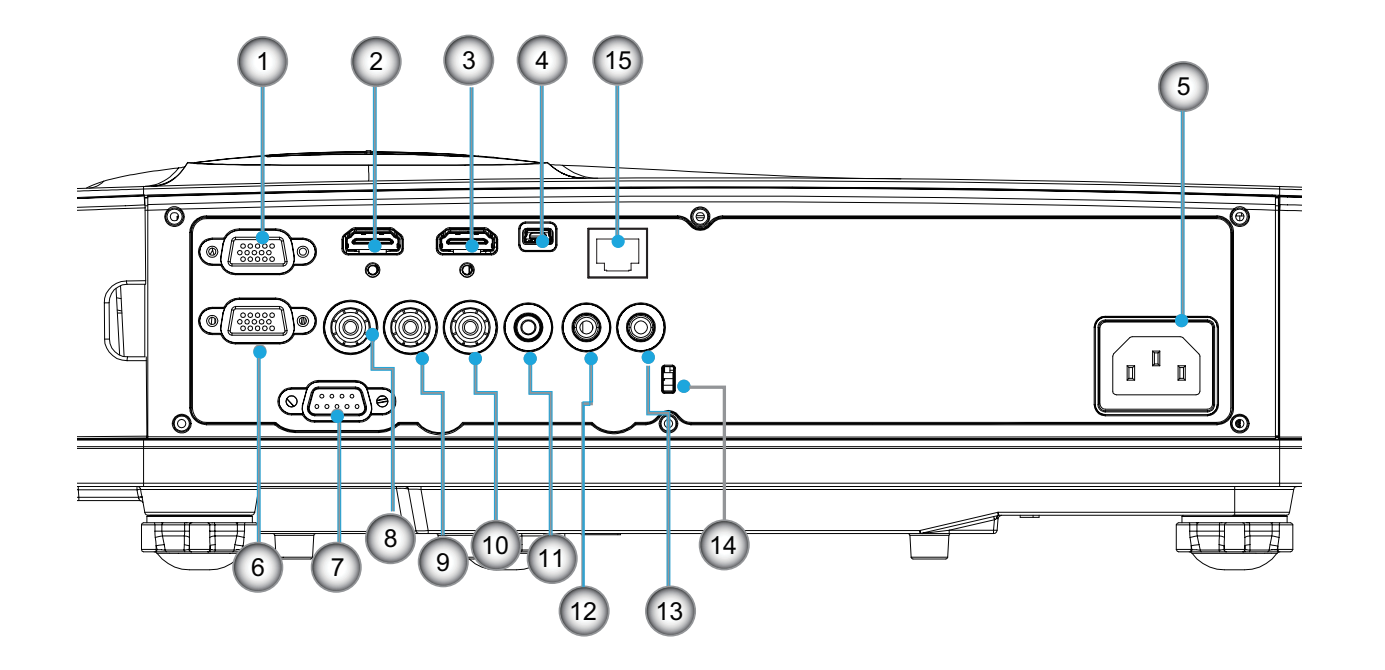

注意:介面與型號的規格有關。 僅在VGAIn/YPbPr支援顯示器串接。

| 編號  | 項目                                       |
|-----|------------------------------------------|
| 1.  | VGA-In/YPbPr接頭(PC類比訊號/色差影像輸入/HDTV/YPbPr) |
| 2.  | HDMI 2輸入接頭                               |
| 3.  | HDMI 1輸入接頭                               |
| 4.  | USB接頭                                    |
| 5.  | 電源插孔                                     |
| 6.  | VGA輸出接頭                                  |
| 7.  | RS-232接頭(9針DIN型)                         |
| 8.  | 複合影像輸入接頭                                 |
| 9.  | 複合音訊(右)接頭                                |
| 10. | 複合音訊(左)接頭                                |
| 11. | 音訊輸出接頭(3.5mm迷你插孔)                        |
| 12. | 音訊輸入接頭(3.5mm迷你插孔)                        |
| 13. | 音訊輸入接頭(麥克風)                              |
| 14. | KensingtonTM防盜鎖埠                         |
| 15. | RJ45 (10 Mbps/100 Mbps)                  |

# 簡介

## 遙控器

| 編號  | 項目          |
|-----|-------------|
| 1.  | 紅外線發射器      |
| 2.  | LED指示燈      |
| 3.  | 電源開啟/關閉     |
| 4.  | 確認          |
| 5.  | 四向選擇鍵       |
| 6.  | 選單          |
| 7.  | 退出          |
| 8.  | 縮放比例 +      |
| 9.  | 恢復原廠設定      |
| 10. | 自動          |
| 11. | 輸入          |
| 12. | 縮放比例 -      |
| 13. | 音量+/-       |
| 14. | 梯形修正+/-     |
| 15. | 影像          |
| 16. | 黑色畫面        |
| 17. | 方位          |
| 18. | VGA 1       |
| 19. | HDMI 1      |
| 20. | VGA 2       |
| 21. | HDMI 2      |
| 22. | 影像          |
| 23. | 畫面停格        |
| 24. | 數字鍵(用於輸入密碼) |
|     |             |

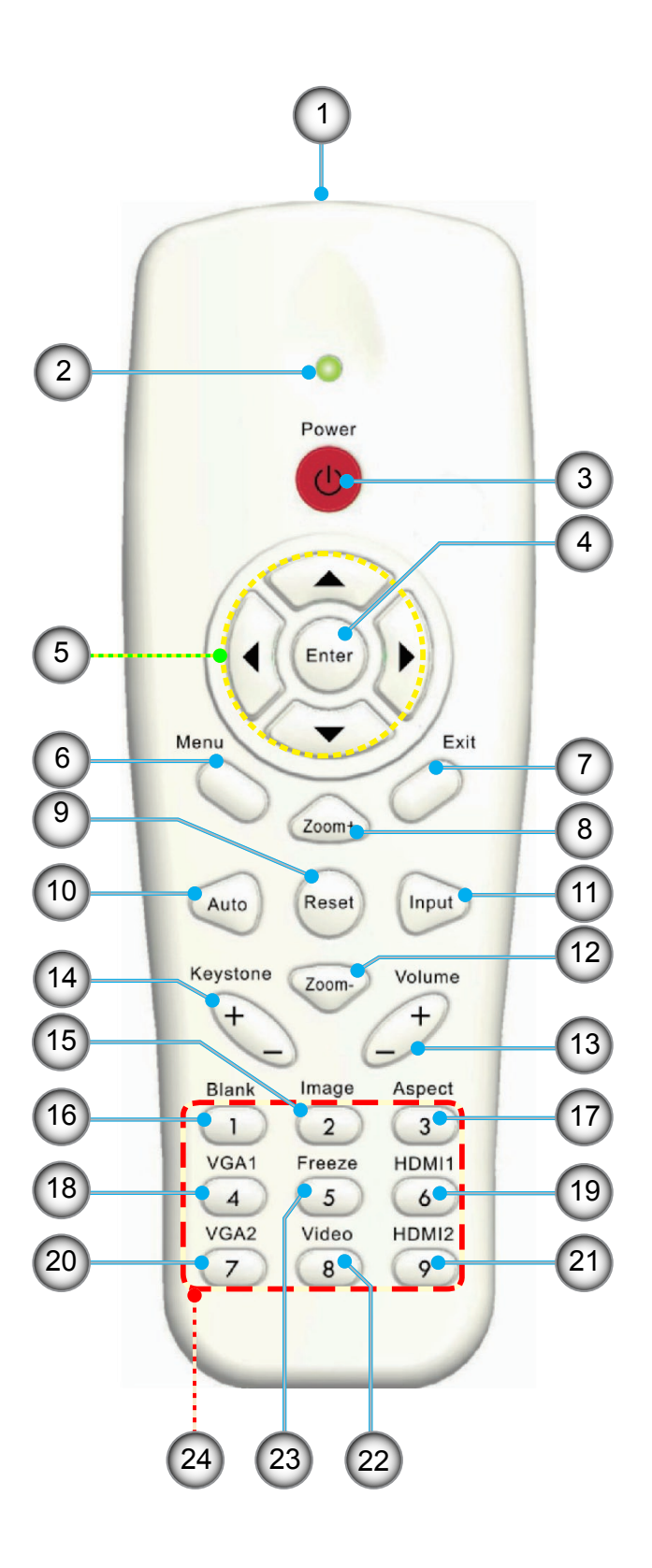

# 連接投影機

## 連接電腦/筆記型電腦

#### 注意:

由於在每個國家的用途不同,某些地區的配件可能有所不同。 (\*)選購配件

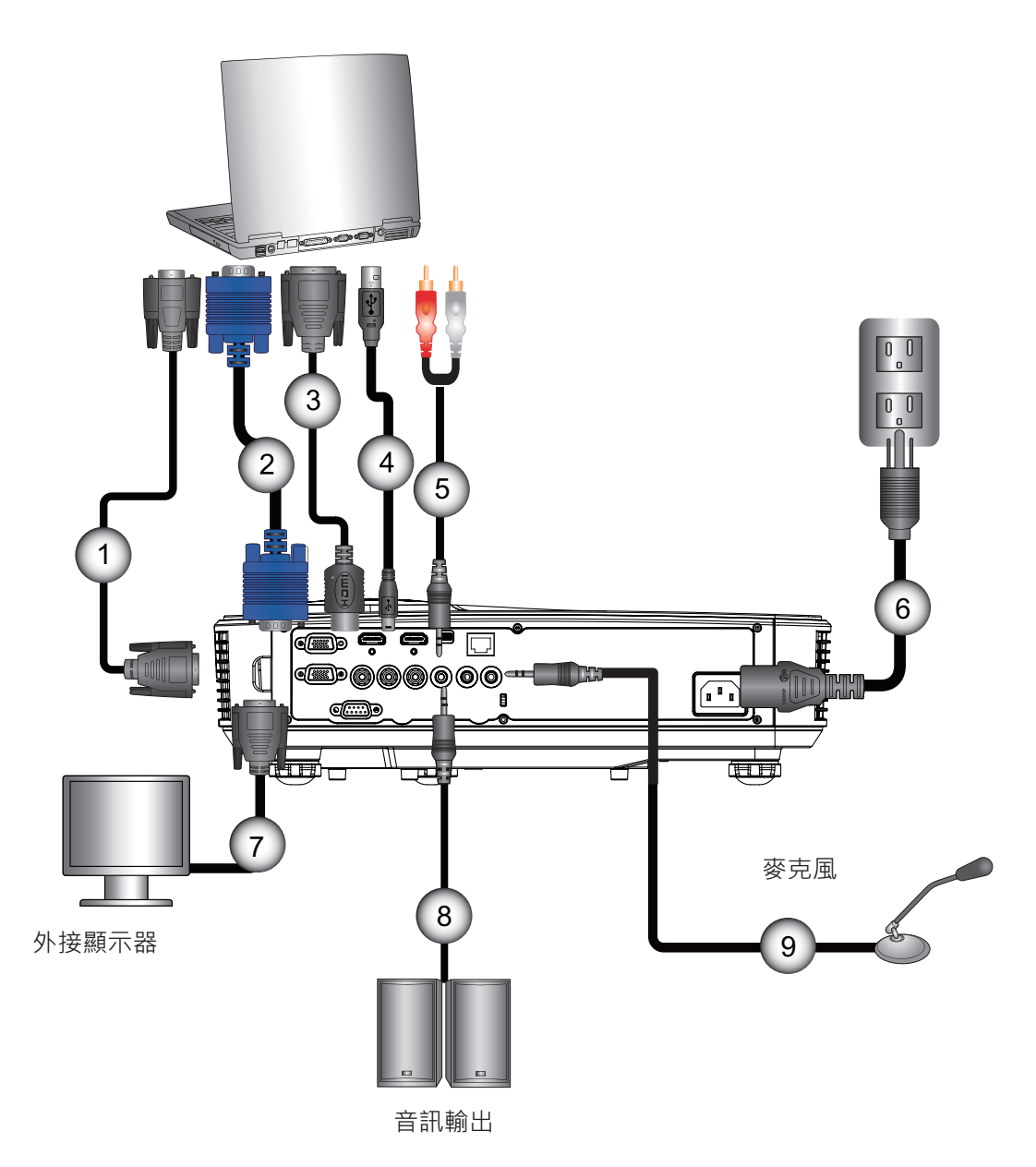

| 編號 | 項目         |
|----|------------|
| 1. | RS232連接線*  |
| 2. | VGA連接線     |
| 3. | HDMI連接線*   |
| 4. | USB連接線*    |
| 5. | 音訊連接線/RCA* |

| 編號 | 項目        |
|----|-----------|
| 6. | 電源線       |
| 7. | VGA輸出連接線* |
| 8. | 音訊輸出連接線*  |
| 9. | 音訊輸入連接線*  |
|    |           |

連接影像訊號來源

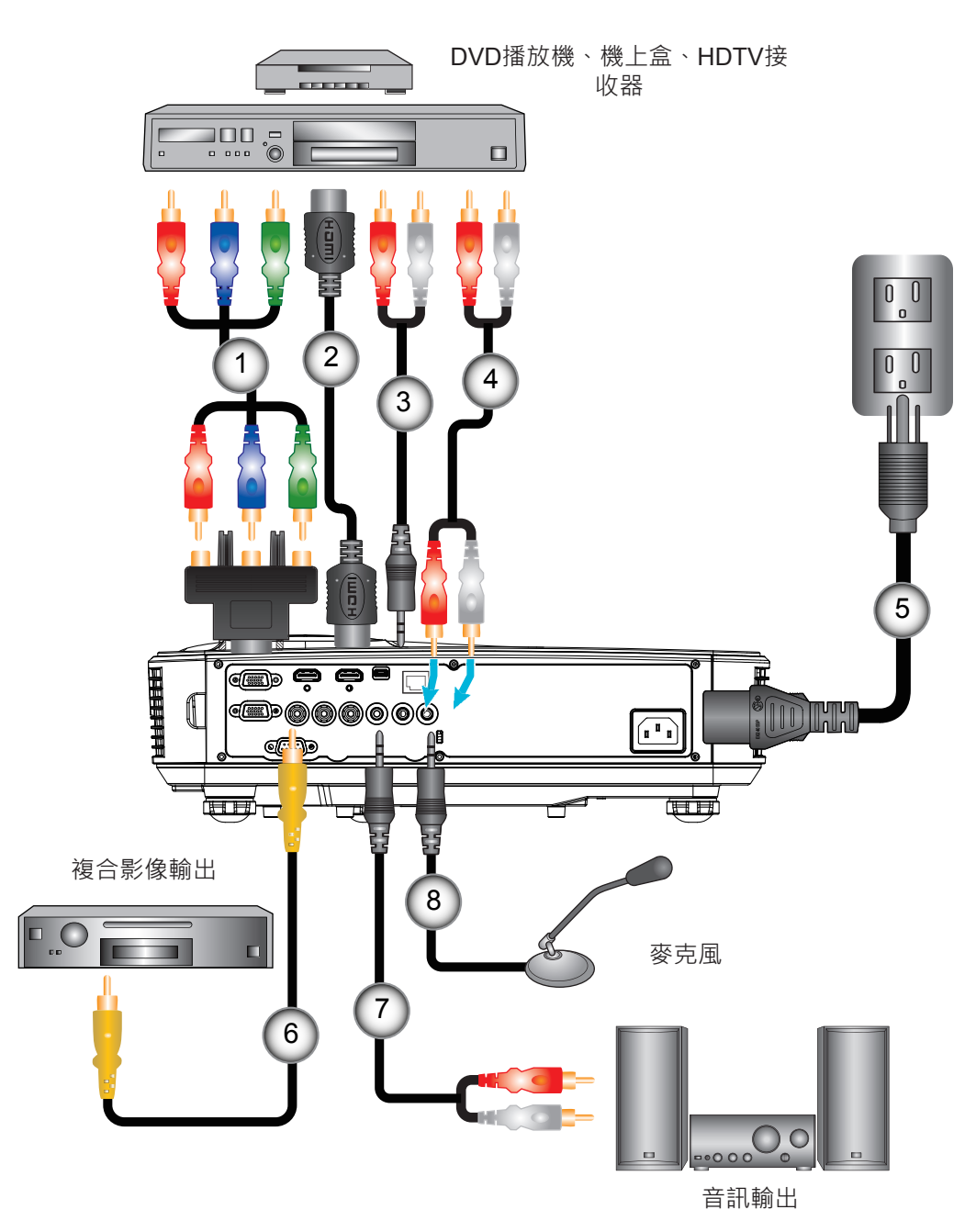

| 編號 | 項目                   | 編號 |
|----|----------------------|----|
| 1. | 15針對3 RCA色差/HDTV轉接頭* | 5. |
| 2. | HDMI連接線*             | 6. |
| 3. | 音訊連接線*               | 7. |
| 4. | 音訊連接線/RCA*           | 8. |

| 編號 | 項目         |
|----|------------|
| 5. | 電源線        |
| 6. | 複合視訊纜線*    |
| 7. | 音訊連接線/RCA* |
| 8. | 音訊輸入連接線*   |
|    |            |

#### 注意:

由於在每個國家的用途不同,某些地區的配件可能有所不同。 (\*)選購配件

## 開啟與關閉投影機電源

### 開啟投影機電源

- 1. 確實連接電源線及訊號線。連接後,電源/待機LED將亮起橘色。
- 2. 按下投影器上或遙控器上的「**少**」按鈕,開啟燈泡。在此時,電源/待機LED將會變為藍色。①

約10秒內將顯示開機畫面。若初次使用投影機,需選擇偏好的語言及省電模式。

- 打開並連接要在畫面顯示的訊號來源(電腦、筆記型電腦、錄放影機等)。投影機能自動偵測訊號來源。若無法偵測,請按一下功能表按鈕並移至「選項」。請確認「訊號來源鎖定」是否已設為「關」。
  - ▶ 若同時連接多個訊號來源,請按下控制面板上的「輸入」按鈕或遙控器上的直接訊號來源按鍵切換。
- 注意:當電源模式為待機模式時(耗電量 0.5W),若投影機處於待機,將會停用VGA輸出/輸入和音訊。

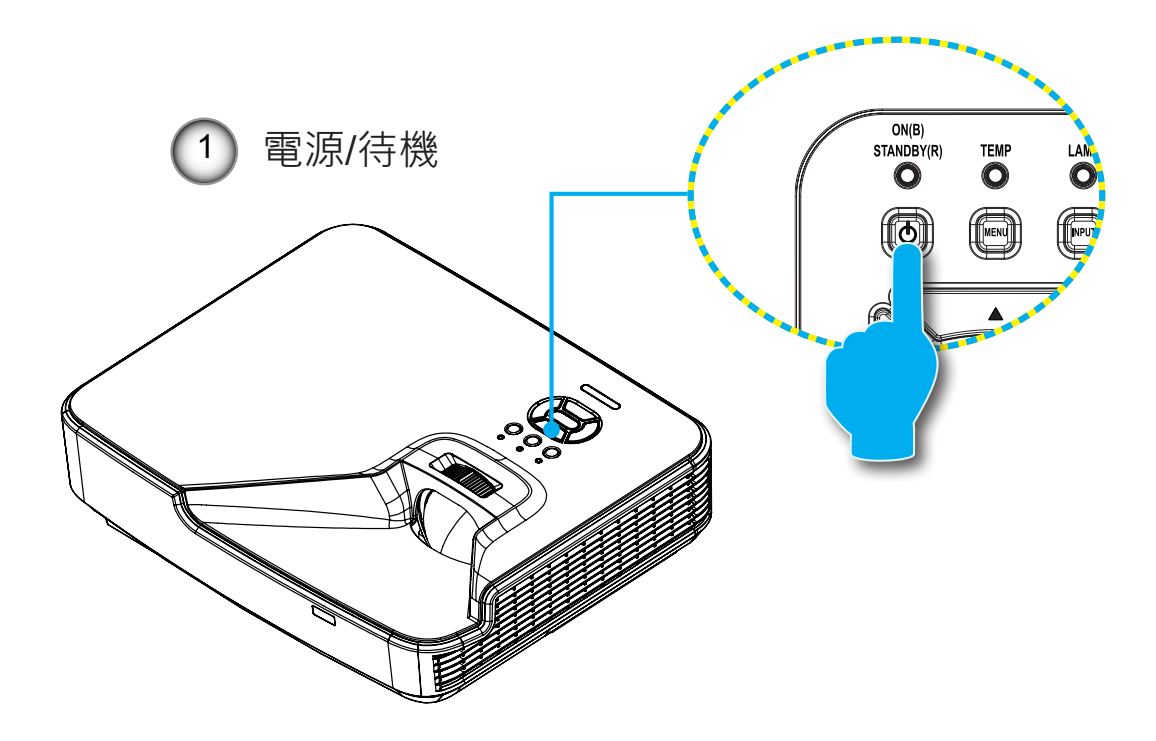

注意:先將投影機打開,然後再選擇訊號來源。

### 開啟/關閉投影機

1. 按下遙控器或控制面板的「**U**」按鍵以關閉投影機。螢幕上會顯示下列訊息。

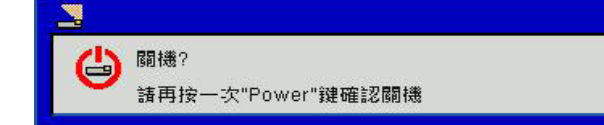

請再按一下「**也**」按鈕進行確認,否則訊息將於10秒之後消失。第二次按下「**也**」按鈕時,風扇將開始冷卻此系統,並於系統冷卻後關閉。

- 冷卻風扇會持續運轉約4秒完成冷卻循環,且電源/待機LED會閃爍橘色。若電源/待機LED持續亮起橘色,代表投 影機已經進入待機模式。
   若您要重新啟動投影機,必須等到投影機完成冷卻循環並進入待機模式。在待機模式下,只要按下「也」鍵即可 重新啟動投影機。
- 3. 將電源線從插座和投影機中拔出。

## 警告指示燈

警告指示燈亮起時(參見下方),投影機將自動關機:

- ✤ 「燈泡」LED指示燈亮起紅色,且「電源/待機」指示燈閃爍琥珀色。
- ✤ 「溫度」LED指示燈亮起紅色,這代表投影機已過熱。在一般情況下,投影機可稍後啟動。
- ☆「溫度」LED指示燈亮起紅色,且「電源/待機」指示燈閃爍琥珀色。

請拔下投影機的電源線,等待30秒後再嘗試。若警告指示燈再次亮起,請聯絡最近的服務中心尋求協助。

**注意:**若投影機顯示這些徵兆,請聯絡最近的服務中心。

# 調整投影的影像

## 調整投影機的高度

投影機配有升降腳座,可調整影像高度。

- 1. 在投影機底部尋找您要調整的可調式腳座。
- 2. 請順時鐘方向旋轉調整環以升高投影機,或逆時鐘旋轉以降低投影機。若其他腳座也需要調整,則重複上述步 驟即可。

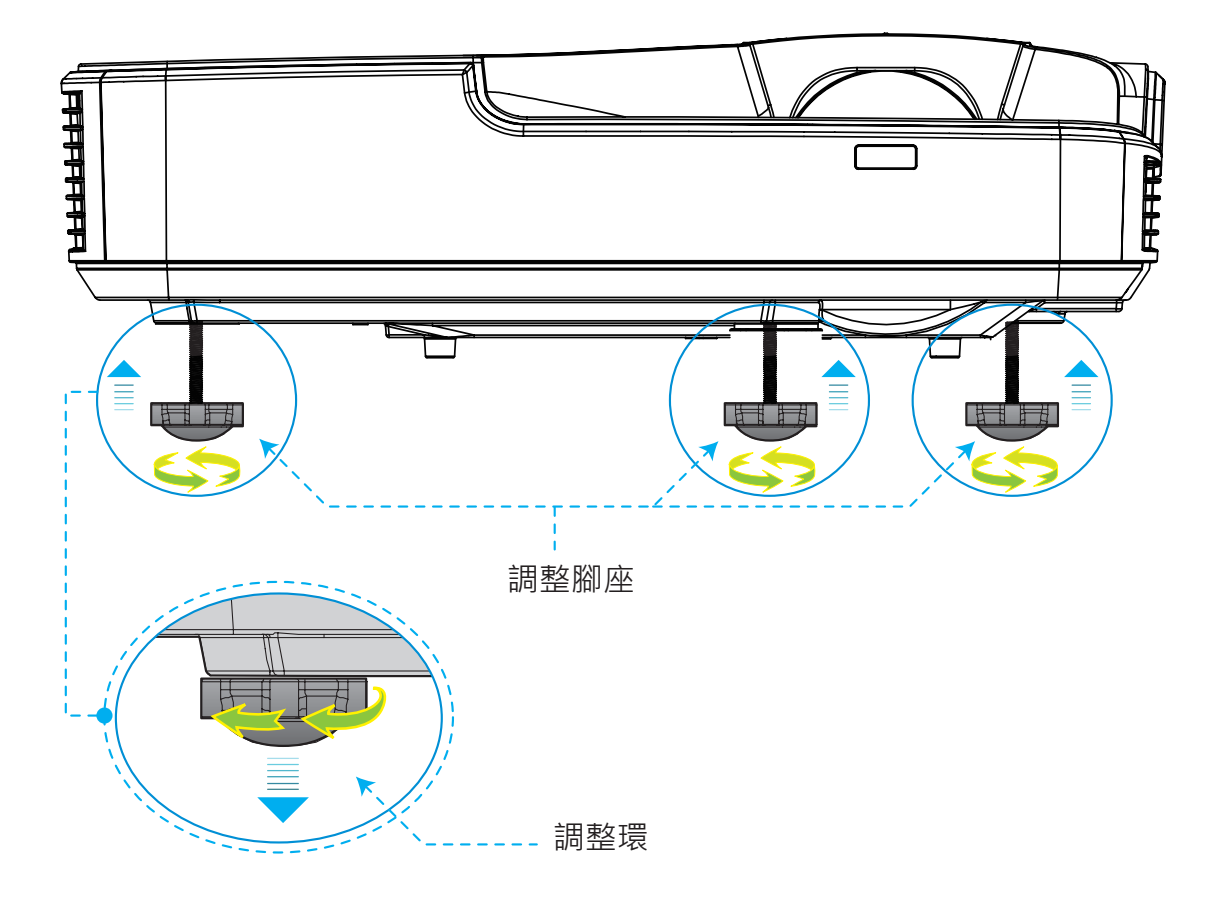

設定和安裝

## 調整投影機放大顯示

若想將影像對焦,請向左/向右滑動對焦環,直到影像變清晰為止。

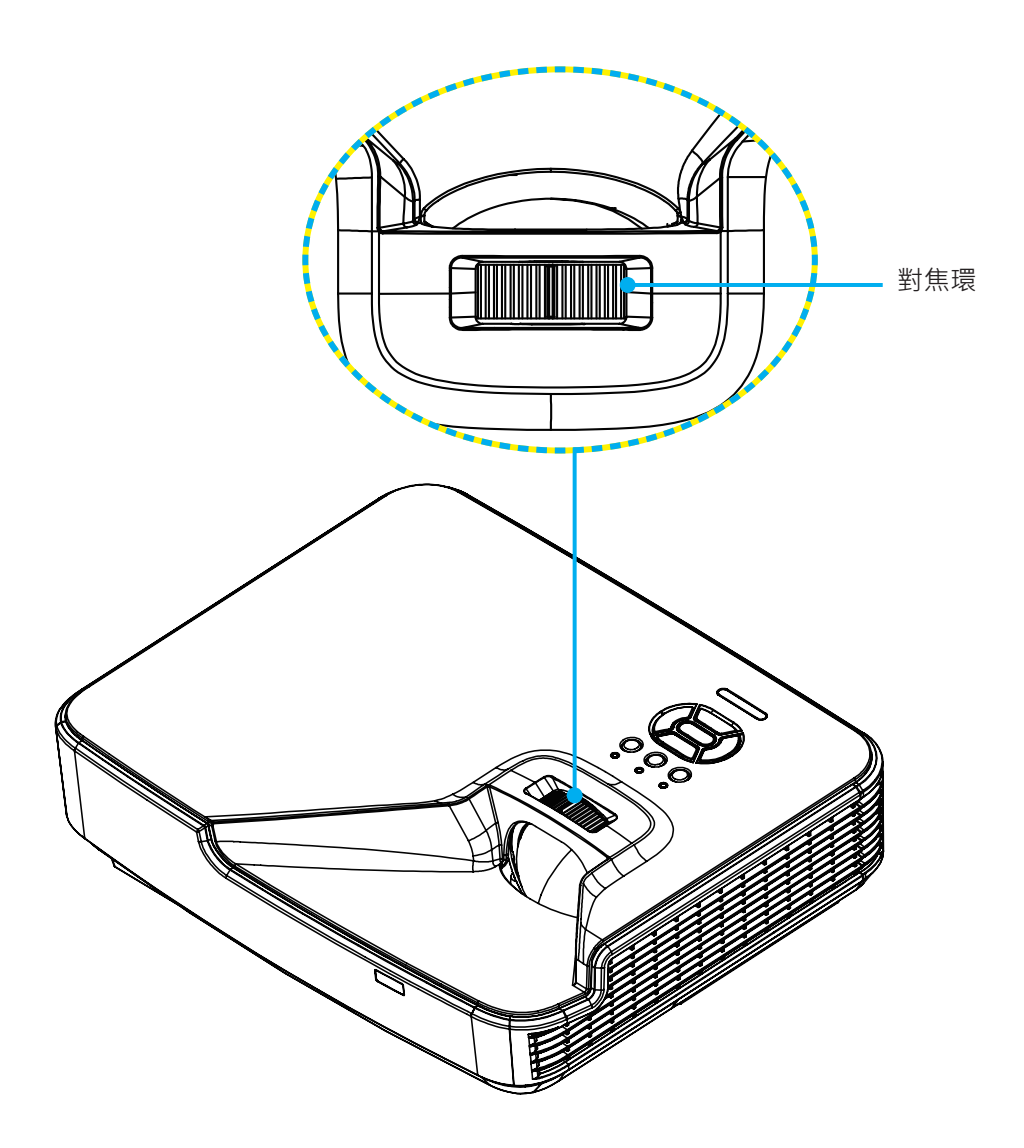

設定和安裝

# 調整投影的影像大小(對角線)

XGA/WXGA系列:聚焦範圍1.3123~10.1706 呎 (0.4~3.1公尺)

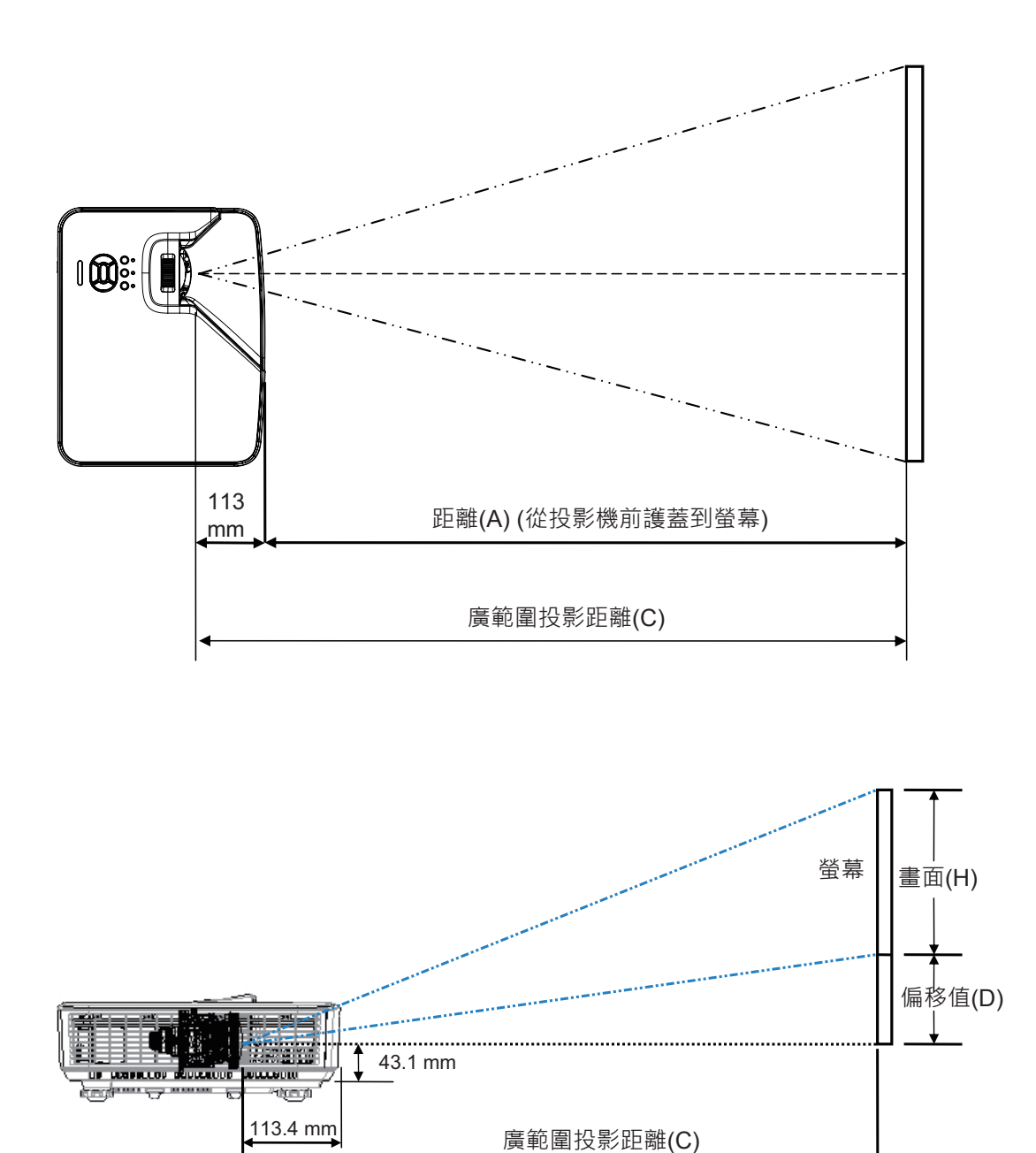

XGA

| 畫面大小W x H |        |       |        |       |        |       |        |           |      |       |               |
|-----------|--------|-------|--------|-------|--------|-------|--------|-----------|------|-------|---------------|
| 影像對角      | 角線長度   | 寬     | 度      | 高     | 度      | C(投影  | 影距離)   | 前護蓋到      | D (偏 | 移值)   | 底部護蓋到<br>螢幕底部 |
| 英吋        | 公釐     | 英吋    | 公釐     | 英吋    | 公釐     | 英吋    | 公釐     | 」 宝 希(ⅢⅢ) | 英吋   | 公釐    | (mm)          |
| 32        | 812.8  | 25.6  | 650.2  | 19.2  | 487.6  | 15.8  | 401.2  | 287.8     | 3.4  | 86.4  | 129.5         |
| 36        | 914.4  | 28.8  | 731.5  | 21.6  | 548.6  | 17.8  | 451.3  | 337.9     | 3.8  | 97.2  | 140.3         |
| 60        | 1524   | 48    | 1219.2 | 36    | 914.4  | 29.6  | 752.2  | 638.8     | 6.4  | 161.9 | 205.0         |
| 75        | 1905   | 60    | 1524   | 45    | 1143   | 37.0  | 940.3  | 826.9     | 8.0  | 202.4 | 245.5         |
| 77        | 1955.8 | 61.6  | 1564.6 | 46.2  | 1173.4 | 38.0  | 965.4  | 852.0     | 8.2  | 207.8 | 250.9         |
| 80        | 2032   | 64    | 1625.6 | 48    | 1219.2 | 39.5  | 1003.0 | 889.6     | 8.5  | 215.9 | 259.0         |
| 100       | 2540   | 80    | 2032   | 60    | 1524   | 49.4  | 1253.7 | 1140.3    | 10.6 | 269.9 | 313.0         |
| 120       | 3048   | 96    | 2438.4 | 72    | 1828.8 | 59.2  | 1504.5 | 1391.1    | 12.8 | 323.8 | 366.9         |
| 150       | 3810   | 120   | 3048   | 90    | 2286   | 74.0  | 1880.6 | 1767.2    | 15.9 | 404.8 | 447.9         |
| 180       | 4572   | 144   | 3657.6 | 108   | 2743.2 | 88.8  | 2256.7 | 2143.3    | 19.1 | 485.8 | 528.9         |
| 200       | 5080   | 160   | 4064   | 120   | 3048   | 98.7  | 2507.5 | 2394.1    | 21.3 | 539.7 | 582.8         |
| 210       | 5334   | 168   | 4267.2 | 126   | 3200.4 | 103.7 | 2632.9 | 2519.5    | 22.3 | 566.7 | 609.8         |
| 247       | 6273.8 | 197.6 | 5019.0 | 148.2 | 3764.2 | 121.9 | 3096.7 | 2983.3    | 26.2 | 666.6 | 709.7         |

## WXGA

| 畫面大小WxH |        |       |        |       |        |       |        |                           |         |       |               |
|---------|--------|-------|--------|-------|--------|-------|--------|---------------------------|---------|-------|---------------|
| 影像對角    | 角線長度   | 寬     | 度      | 高     | 度      | C (投身 | 影距離)   | 前護蓋到<br><sup>然莫(mm)</sup> | D (偏移值) |       | 底部護蓋到<br>螢幕底部 |
| 英吋      | 公釐     | 英吋    | 公釐     | 英吋    | 公釐     | 英吋    | 公釐     | '玉帝(11111)                | 英吋      | 公釐    | (mm)          |
| 36      | 914.4  | 30.5  | 775.4  | 19.1  | 484.6  | 15.9  | 404.0  | 290.6                     | 2.9     | 72.7  | 115.8         |
| 60      | 1524   | 50.9  | 1292.3 | 31.8  | 807.7  | 26.5  | 673.3  | 559.9                     | 4.8     | 121.2 | 164.3         |
| 75      | 1905   | 63.6  | 1615.4 | 39.7  | 1009.6 | 33.1  | 841.6  | 734.9                     | 6.0     | 151.4 | 194.5         |
| 87      | 2209.8 | 73.8  | 1873.9 | 46.1  | 1171.2 | 38.4  | 976.3  | 862.9                     | 6.9     | 175.7 | 218.8         |
| 92      | 2336.8 | 78.0  | 1981.6 | 48.8  | 1238.5 | 40.6  | 1032.4 | 919.0                     | 7.3     | 185.8 | 228.9         |
| 100     | 2540   | 84.8  | 2153.9 | 53.0  | 1346.2 | 44.2  | 1122.2 | 1008.8                    | 7.9     | 201.9 | 245.0         |
| 120     | 3048   | 101.8 | 2584.7 | 63.6  | 1615.4 | 53.0  | 1346.6 | 1233.2                    | 9.5     | 242.3 | 285.4         |
| 150     | 3810   | 127.2 | 3230.9 | 79.5  | 2019.3 | 66.3  | 1683.3 | 1569.9                    | 11.9    | 302.9 | 346.0         |
| 180     | 4572   | 152.6 | 3877.0 | 95.4  | 2423.2 | 79.5  | 2019.9 | 1906.5                    | 14.3    | 363.5 | 406.6         |
| 200     | 5080   | 169.6 | 4307.8 | 106.0 | 2692.4 | 88.4  | 2244.4 | 2131.0                    | 15.9    | 403.9 | 447.0         |
| 210     | 5334   | 178.1 | 4523.2 | 111.3 | 2827.0 | 92.8  | 2356.6 | 2243.2                    | 16.7    | 424.1 | 467.2         |
| 246     | 6248.4 | 208.6 | 5298.6 | 130.4 | 3311.6 | 108.7 | 2760.6 | 2647.2                    | 19.6    | 496.7 | 539.8         |
| 276     | 7010.4 | 234.0 | 5944.8 | 146.3 | 3715.5 | 121.9 | 3097.2 | 2983.8                    | 21.9    | 557.3 | 600.4         |

◆ 上表僅供參考。

# 控制面板與遙控器

## 控制面板

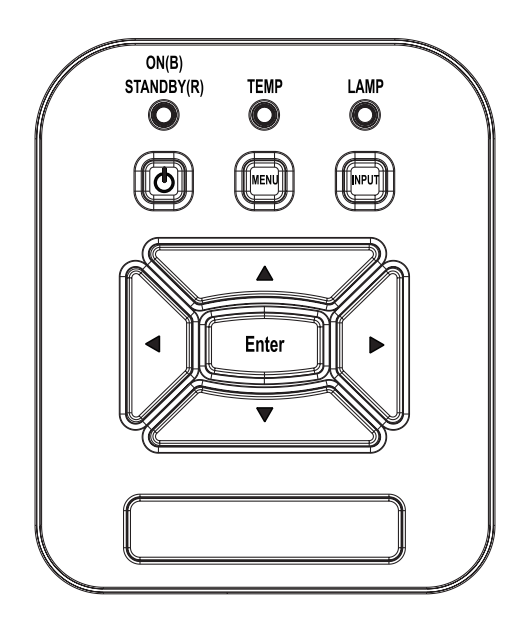

| 名稱         | 說明                                      |
|------------|-----------------------------------------|
| 電源し        | 請參閱第13-14頁的「開啟與關閉投影機電源」一節。              |
| 確認         | 按下「確認」以確認您選取的項目。                        |
| 輸入         | 按下「輸入」選擇輸入訊號。                           |
| 功能表        | 按下「功能表」開啟OSD功能表。若要退出OSD,則再按一次「<br>功能表」。 |
| 四向選擇鍵      | 用▲▼◀▶選擇項目或調整您的選擇。                       |
| 燈泡LED      | 係指投影機光源狀態的LED指示燈。                       |
| 溫度LED      | 係指投影機溫度狀態的LED指示燈。                       |
| 開機/待機LED 🛈 | 係指投影機電源狀態的LED指示燈。                       |

# 遙控器

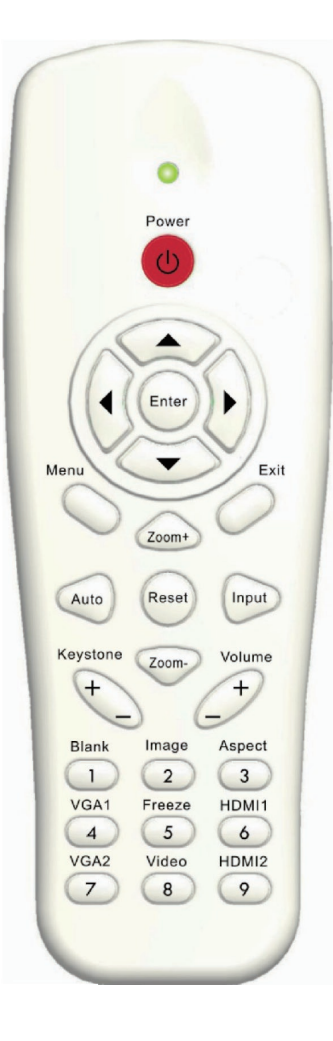

| 名稱      | 說明                                        |
|---------|-------------------------------------------|
| 紅外線發射器  | 傳送信號至投影機。                                 |
| LED     | LED指示燈。                                   |
| 電源 🕕    | 請參閱第13-14頁的「開啟與關閉投影機電源」一節。                |
| 退出      | 按下「退出」以關閉OSD功能表。                          |
| 縮放比例 +  | 放大投影機顯示。                                  |
| 恢復原廠設定  | 將調整及設定值恢復成原廠預設值。(除燈泡使用時數計數<br>器以外)        |
| 縮放比例 -  | 縮小投影機顯示。                                  |
| 確認      | 確認所選的項目。                                  |
| 來源      | 按下訊號來源選擇輸入訊號。                             |
| 自動      | 自動將投影機與輸入訊源同步。                            |
| 四向選擇鍵   | 用▲▼◀▶選擇項目或調整您的選擇。                         |
| 梯形修正+/- | 調整因投影機傾斜所造成的影像失真。                         |
| 音量+/-   | 調整以增加/降低音量。                               |
| 方位      | 使用此功能可選擇您想要的影像比例。                         |
| 選單      | 按下「功能表」開啟OSD功能表。若要退出OSD · 則再按<br>一次「功能表」。 |
| VGA1    | 按下「VGA1」以選擇VGA IN 1接頭。                    |
| 黑色畫面    | 暫時關閉/開啟音訊和影像。                             |
| HDMI1   | 按下「HDMI1」以選擇HDMI IN 1接頭。                  |
| HDMI2   | 按下「HDMI2」以選擇HDMI IN 2接頭。                  |
| VGA2    | 按下「VGA2」以選擇VGA IN 2接頭。                    |
| 影像      | 按一下「合成視訊」選擇複合影像訊號來源。                      |
| 畫面停格    | 暫停螢幕影像。再次按下可繼續播放螢幕影像。                     |
| 影像      | 從「明亮」、「電腦」、「電影」、「遊戲」和「使用<br>者,選擇一種顯示模式。   |

## 遙控器紅外線代碼

|     |    |          | 按鍵   | 代碼對應表 |              |              |      |              |
|-----|----|----------|------|-------|--------------|--------------|------|--------------|
| 代碼  |    |          |      |       |              |              |      |              |
|     |    |          |      |       | 自訂           | 代碼           | 資    | 料            |
| 按鍵  | 位置 | 按鍵圖例     | 按鍵矩陣 | 重複格式  | 位元組 <b>1</b> | 位元組 <b>2</b> | 位元組3 | 位元組 <b>4</b> |
| K13 | 1  | 電源       | 13   | F1    | FF           | FF           | E8   | 17           |
| K10 | 2  |          | 16   | -     | -            | -            | -    |              |
| K15 | 3  | ▲        | 1B   | F2    | FF           | FF           | E7   | 18           |
| K29 | 4  | •        | 03   | F2    | FF           | FF           | E6   | 19           |
| K30 | 5  | 確認       | 23   | F1    | FF           | FF           | F8   | 07           |
| K3  | 6  | •        | 19   | F2    | FF           | FF           | F7   | 08           |
| K18 | 7  | ▼        | 1A   | F2    | FF           | FF           | F6   | 09           |
| K14 | 8  | 選單       | 0B   | F1    | FF           | FF           | EB   | 14           |
| K32 | 9  | 縮放比例 +   | 22   | F2    | FF           | FF           | FB   | 04           |
| K12 | 10 | 退出       | 1E   | F1    | FF           | FF           | FF   | 00           |
| K16 | 11 | 自動       | 12   | F2    | FF           | FF           | FA   | 05           |
| K31 | 12 | 恢復原廠設定   | 02   | F1    | FF           | FF           | EA   | 15           |
| K27 | 13 | 輸入       | 06   | F2    | FF           | FF           | E0   | 1F           |
| K17 | 14 | 縮放比例-    | 0A   | F2    | FF           | FF           | FE   | 01           |
| K2  | 15 | 梯形修正 +   | 09   | F2    | FF           | FF           | F0   | 0F           |
| K6  | 16 | 梯形修正 -   | 18   | F2    | FF           | FF           | E2   | 1D           |
| K8  | 17 |          | 0F   | F2    | FF           | FF           | F2   | 0D           |
| K25 | 18 | 音量+      | 07   | F2    | FF           | FF           | BD   | 42           |
| K21 | 19 | 空白/1     | 01   | F1    | FF           | FF           | BE   | 41           |
| K23 | 20 | 影像/2     | 00   | F1    | FF           | FF           | F3   | 0C           |
| K9  | 21 | 橫縱比/3    | 1F   | F1    | FF           | FF           | E3   | 1C           |
| K22 | 22 | VGA1 / 4 | 21   | F1    | FF           | FF           | BF   | 40           |
| K24 | 23 | 靜止/5     | 20   | F1    | FF           | FF           | EC   | 13           |
| K26 | 24 | HDMI1/6  | 27   | F1    | FF           | FF           | E5   | 1A           |
| K1  | 25 | VGA2/7   | 11   | F1    | FF           | FF           | E4   | 1B           |
| K4  | 26 | 影像/8     | 10   | F1    | FF           | FF           | EF   | 10           |
| K7  | 27 | HDMI2/9  | 17   | F1    | FF           | FF           | E1   | 1E           |

## 最小/最大間隙

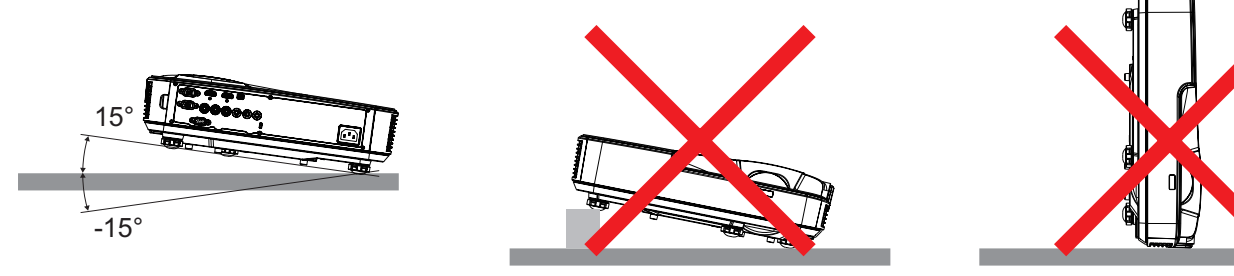

• 排氣孔周圍至少預留30公分的間隙。

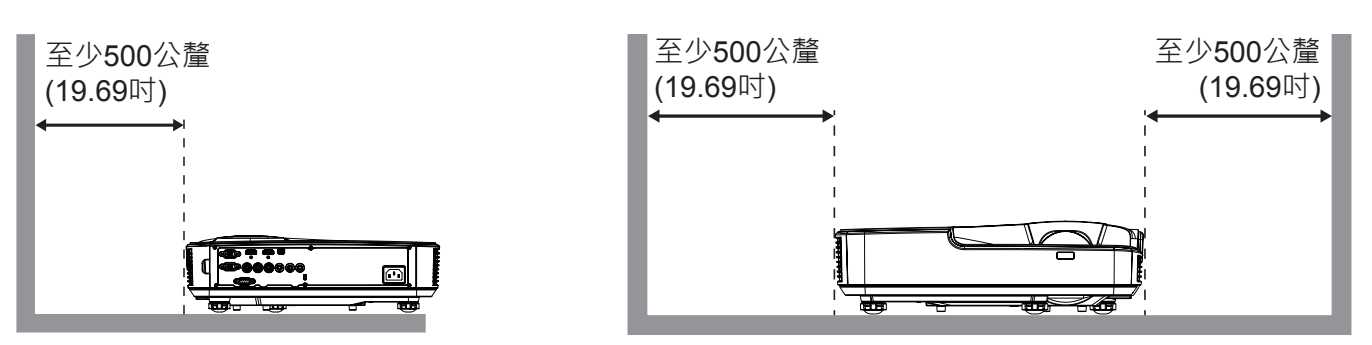

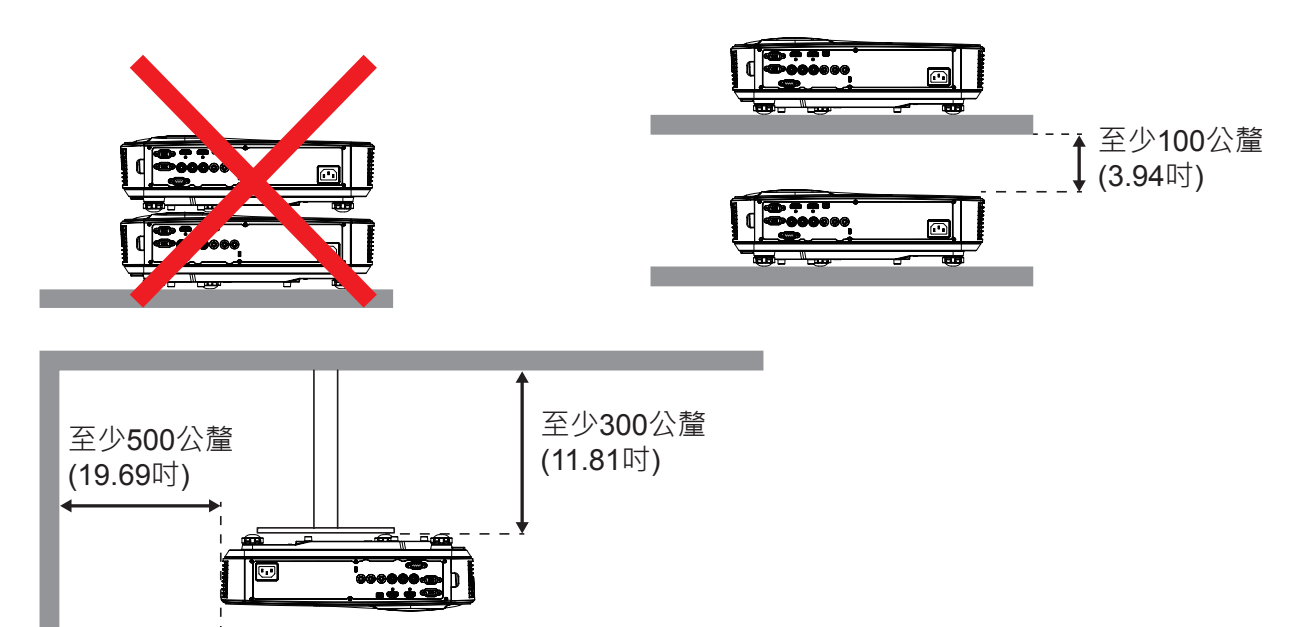

## OSD功能表

投影機擁有多語言的OSD功能表, 能讓您調整影像並變更各種設定。

## 如何操作

- 1. 若要開啟OSD功能表,請按下遙控器或投影機鍵盤上的「功能表」。
- 2. 顯示OSD時,使用▲▼鍵選擇在主功能表上的任何項目。在某一特定頁面上作出選擇後,按下▶或「確認」鍵可 進入子功能表。
- 3. 使用▲▼鍵選擇想要的項目,並用◀▶鍵調整設定。
- 4. 在子功能表中選擇下一個要調整的項目,並依上述方式調整。
- 5. 按下「Enter」以確認。
- 6. 若要退出,則再按一次「功能表」。OSD功能表將關閉,而投影機亦會自動儲存新設定。

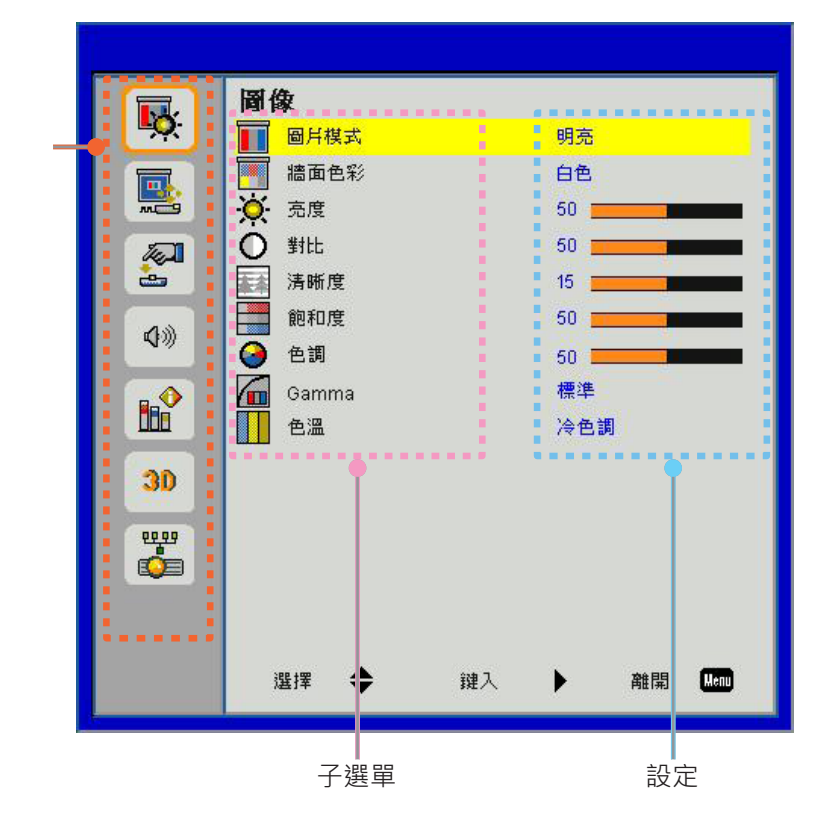

主選單

## OSD功能表結構

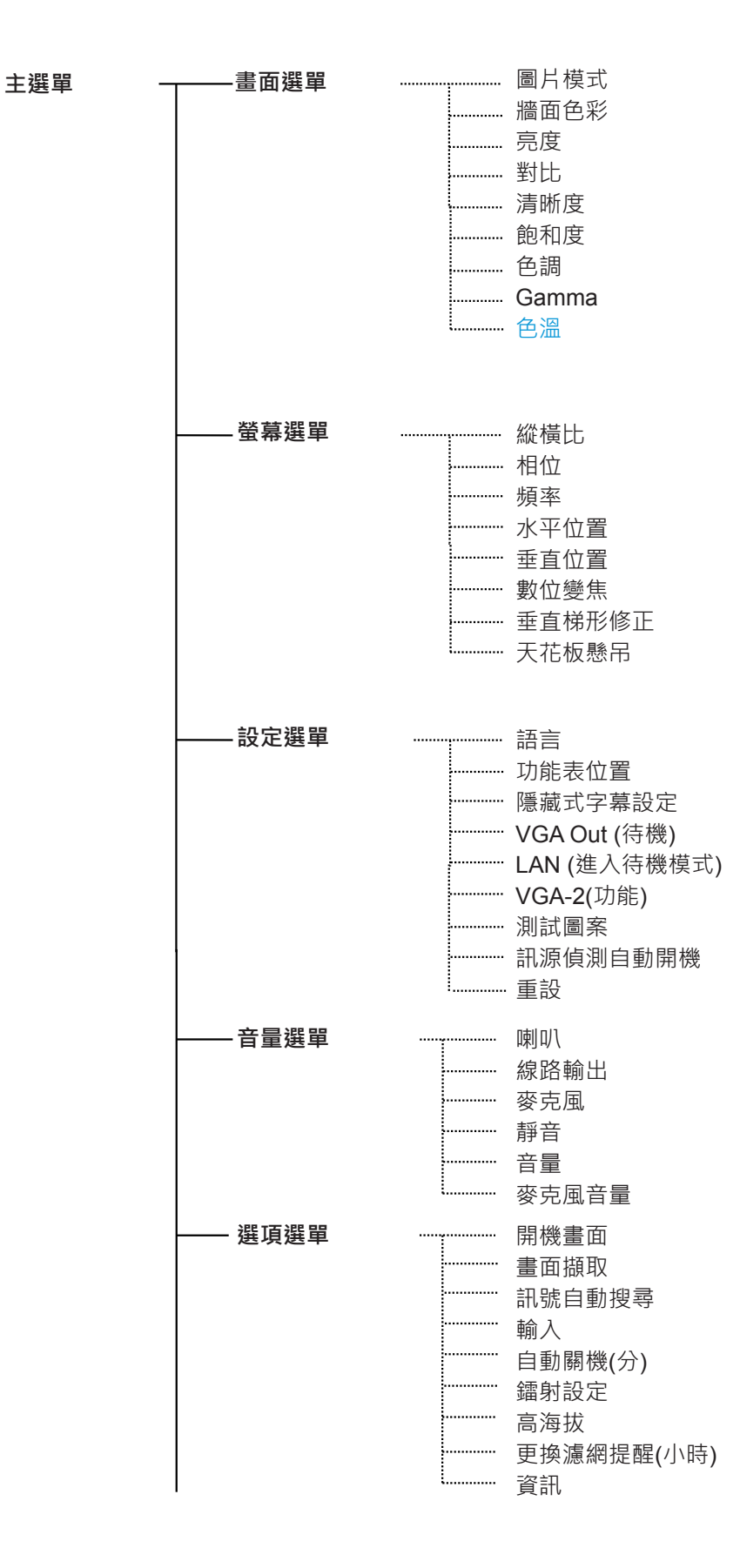

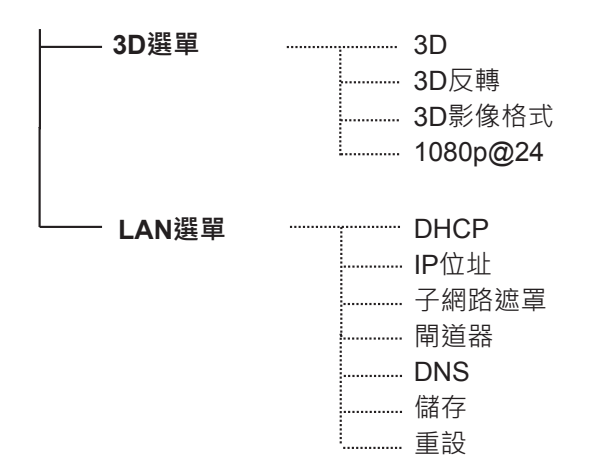

## OSD選單截圖

### 畫面選單

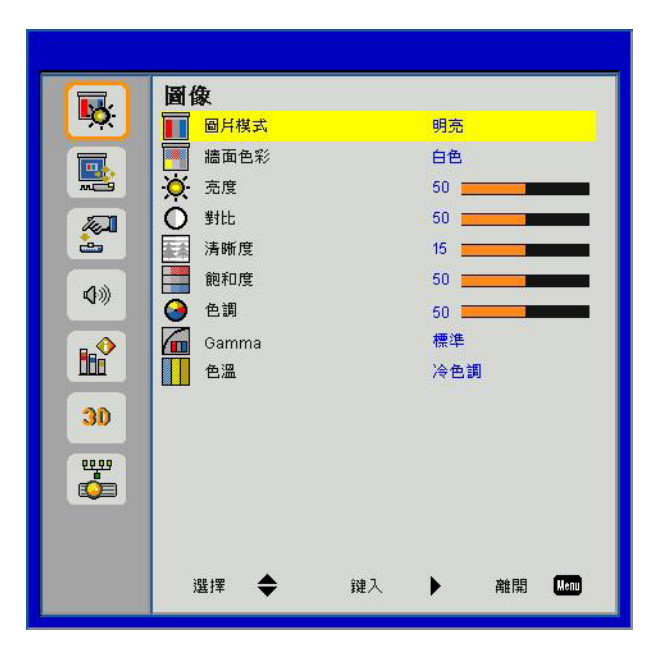

| 項目    | 值/範圍               | 預設值 | 備註      |
|-------|--------------------|-----|---------|
| 圖片模式  | 明亮./電腦/電影/遊戲/使用者   | 電腦  |         |
| 牆面色彩  | 白色/淺黃色/淺藍色/粉紅色/深綠色 | 白色  |         |
| 亮度    | 0 ~ 100            | 49  |         |
| 對比    | 0 ~ 100            | 52  | 電腦模式:55 |
| 清晰度   | 0 ~ 31             | 15  | 僅限視訊源   |
| 飽和度   | 0 ~ 100            | 50  | 僅限視訊源   |
| 色調    | 0 ~ 100            | 50  | 僅限視訊源   |
| Gamma | 0 ~ 3              | 3   |         |
| 色溫    | 冷色調/中等/暖色調         | 中等  |         |

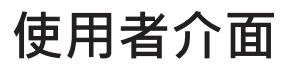

### 螢幕選單

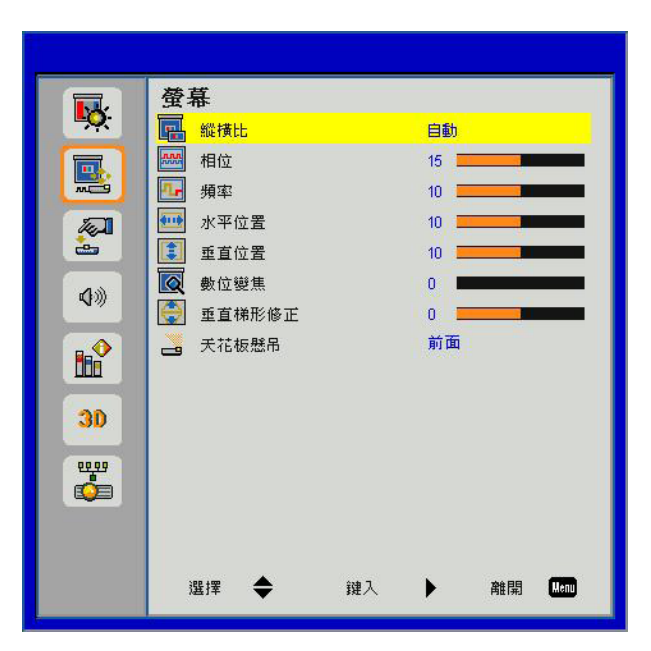

| 項目     | 值/範圍                     | 預設值    | 備註 |
|--------|--------------------------|--------|----|
| 縱橫比    | 自動/4:3/16:9/16:10/填充像素螢幕 | 填充像素螢幕 |    |
| 相位     | 0 ~ 31                   |        |    |
| 頻率     | -5 ~ 5                   |        |    |
| 水平位置   | -5 ~ 5                   | 0      |    |
| 垂直位置   | -5 ~ 5                   | 0      |    |
| 數位變焦   | 0 ~ 10                   | 0      |    |
| 垂直梯形修正 | -40 ~ 40                 | 0      |    |
| 天花板懸吊  | 前面/前面天花板/後面/後面天花板        | 前面天花板  |    |

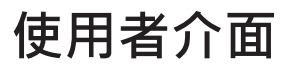

### 設定選單

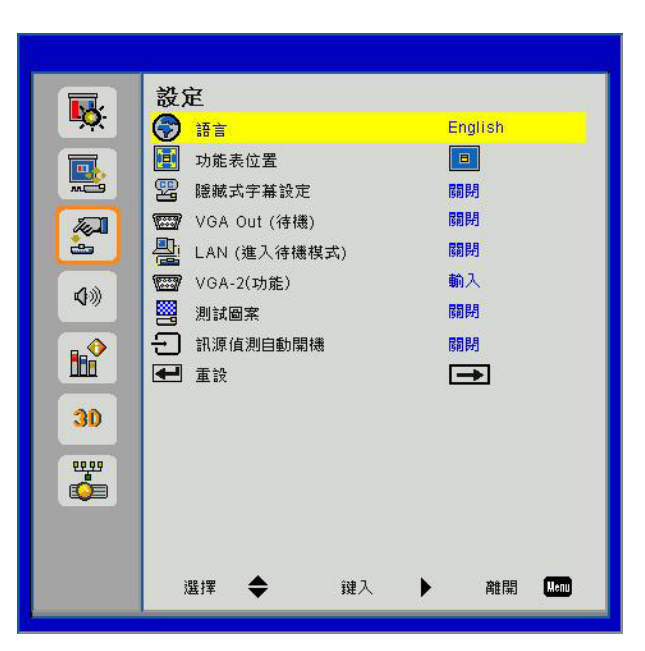

| 項目           | 值/範圍                                        | 預設值  | 備註 |
|--------------|---------------------------------------------|------|----|
| 語言           | /Nederlands/Norsk/ةيبرعك/كelerlands/Norsk   | 简体中文 |    |
|              | Dansk/简体中文/Polski/한국어/Русский/Español/繁體中文/ |      |    |
|              | Italiano/Português/Türkçe/日本語               |      |    |
| 功能表位置        | 中間/左上/右上/左下/右下                              | 中央   |    |
| 隱藏式字幕設定      | 關/CC1/CC2/CC3/CC4                           | 關閉   |    |
| VGA Out (待機) | 開啟/關閉                                       | 關閉   |    |
| LAN (進入待機模式) | 開啟/關閉                                       | 關閉   |    |
| VGA-2 (功能)   | 輸入/輸出                                       | 輸入   |    |
| 測試圖案         | 開啟/關閉                                       | 關閉   |    |
| 訊源偵測自動開機     | 開啟/關閉                                       | 關閉   |    |
| 重設           |                                             |      |    |

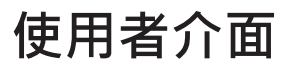

### 音量選單

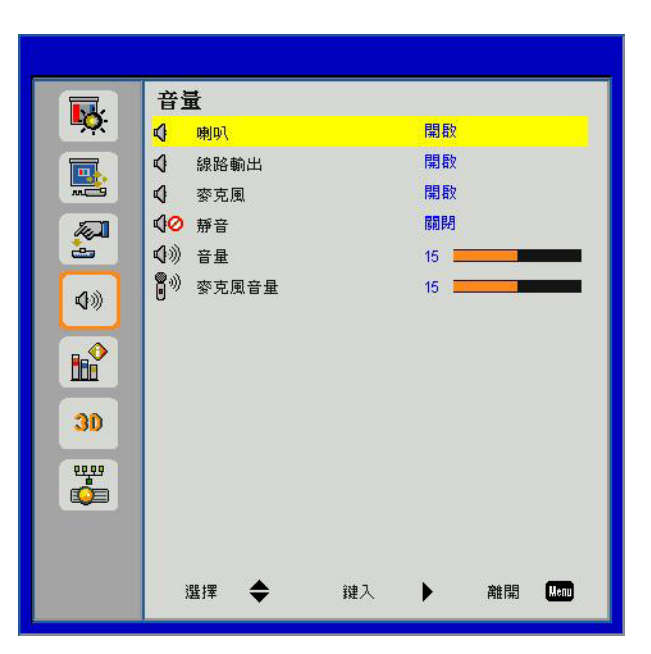

| 項目    | 值/範圍   | 預設值 | 備註 |
|-------|--------|-----|----|
| 喇叭    | 開啟/關閉  | 開啟  |    |
| 線路輸出  | 開啟/關閉  | 開啟  |    |
| 麥克風   | 開啟/關閉  | 開啟  |    |
| 靜音    | 開啟/關閉  | 關閉  |    |
| 音量    | 0 ~ 30 | 15  |    |
| 麥克風音量 | 0 ~ 30 | 15  |    |

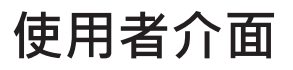

### 選項選單

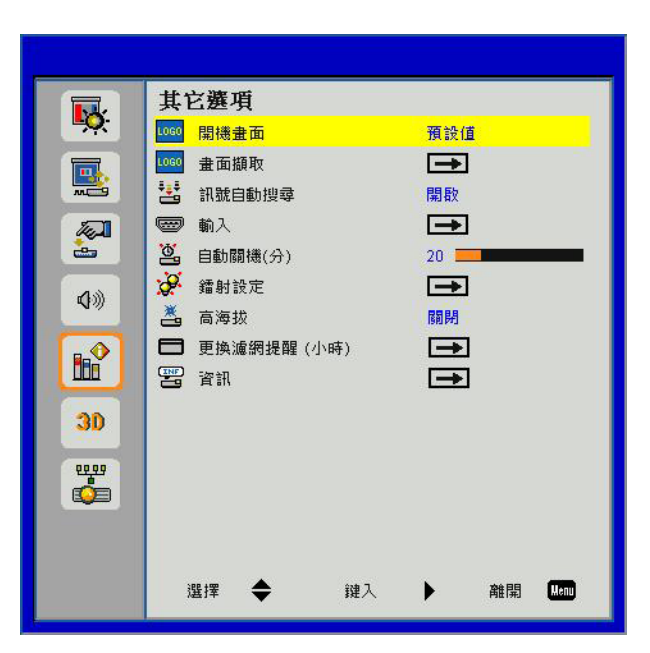

| 項目         | 值/範圍    | 預設值 | 備註 |
|------------|---------|-----|----|
| 開機畫面       | 預設值/使用者 | 預設值 |    |
| 畫面擷取       |         |     |    |
| 訊號自動搜尋     | 開啟/關閉   | 開啟  |    |
| 輸入         |         |     |    |
| 自動關機(分)    | 0 ~ 120 | 20  |    |
| 鐳射設定       |         |     |    |
| 高海拔        | 開啟/關閉   | 關閉  |    |
| 更換濾網提醒(小時) |         | 300 |    |
| 資訊         |         |     |    |

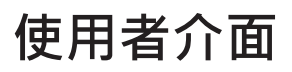

## 3D選單

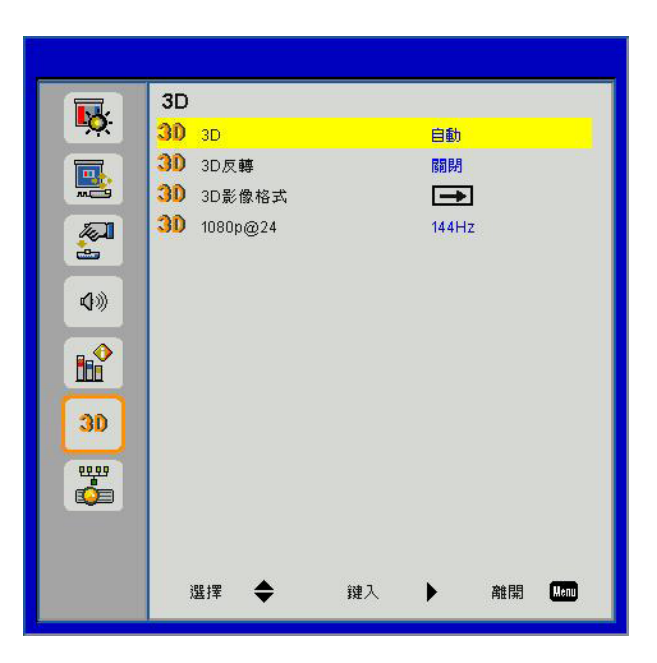

| 項目       | 值/範圍       | 預設值   | 備註 |
|----------|------------|-------|----|
| 3D       | 自動/開啟/關閉   | 自動    |    |
| 3D反轉     | 開啟/關閉      | 關閉    |    |
| 3D影像格式   |            |       |    |
| 1080p@24 | 144Hz/96Hz | 144Hz |    |

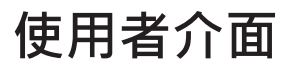

### LAN選單

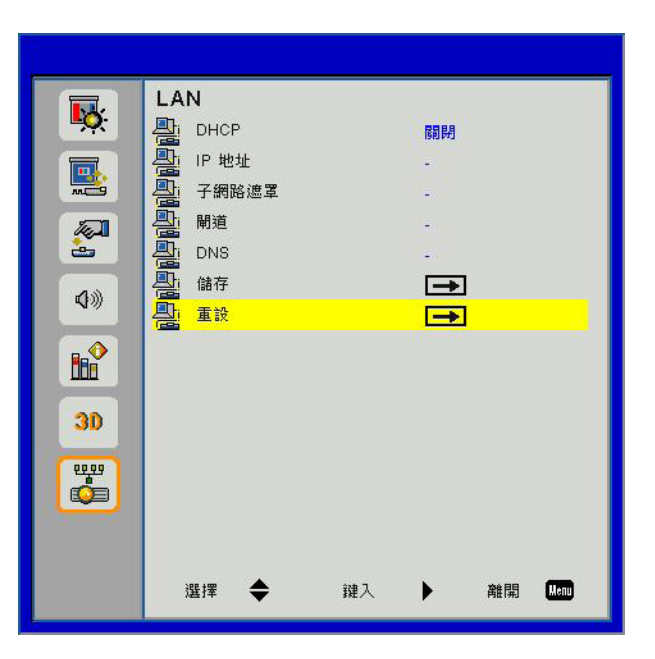

| 項目    | 值/範圍                      | 預設值            | 備註 |
|-------|---------------------------|----------------|----|
| DHCP  | 開啟/關閉                     | 關閉             |    |
| IP位址  | 0.0.0.0 ~ 255.255.255.255 | 192.168.10.100 |    |
| 子網路遮罩 | 0.0.0.0 ~ 255.255.255.255 | 255.255.255.0  |    |
| 閘道    | 0.0.0.0 ~ 255.255.255.255 | 192.168.10.1   |    |
| DNS   | 0.0.0.0 ~ 255.255.255.255 | 0.0.0.0        |    |
| 儲存    |                           |                |    |
| 重設    |                           |                |    |

## 圖像

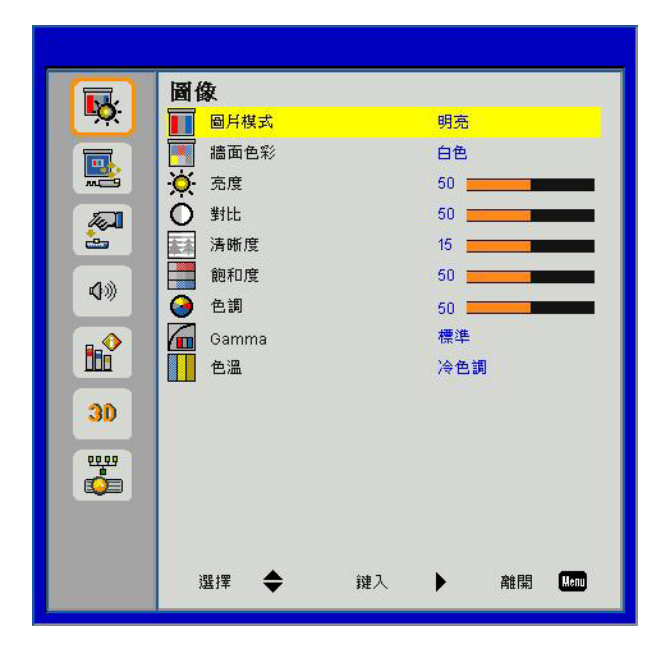

### <u>圖片模式</u>

有許多針對各種不同影像最佳化的原廠預設值。使用◀或▶選擇項目。

- 明亮:最佳化的亮度。
- 電腦:會議簡報。
- 電影:播放視訊內容。
- 遊戲:玩遊戲。
- 使用者:記憶使用者的設定。

#### <u>牆面色彩</u>

使用本功能,以依據牆壁色彩選擇最佳的螢幕影像。您可以選擇「白色」、「淺黃色」、「淺藍色」、「粉紅色」和 「深綠色」。

#### <u>亮度</u>

調整影像的亮度。

- 按下 < 按鈕以加深影像。
- 按下▶按鈕以加深影像。

#### <u>對比</u>

對比是用來控制圖像中最亮及最暗部份間的差異。調整對比可變更影像中的黑色和白色量。

- 按下◀按鈕以降低對比。
- 按下▶按鈕以增加對比。

#### <u>清晰度</u>

調整影像的清晰度。

- 按下◀按鈕以降低鮮明度。
- 按下▶按鈕以增加鮮明度。

#### <u>飽和度</u>

將影像從黑白調整為色彩完全飽和。

- 按下◀按鈕以減少影像的飽和量。
- 按下▶按鈕以增加影像的飽和量。

**注意**:只有在影像模式中才支援「清晰度」、「飽和度」與「色調」功能。

### <u>色調</u>

調整紅綠的色彩平衡。

- 按下◀按鈕以增加影像中的綠色量。
- 按下▶按鈕以增加影像中的紅色量。

#### <u>Gamma</u>

這可以讓您調整Gamma值,以獲得更佳的輸入影像對比。

#### <u> 色溫</u>

這可以讓您調整色溫。色溫越高,畫面看來越冷調;色溫越低,畫面看來越暖調。

## 螢幕

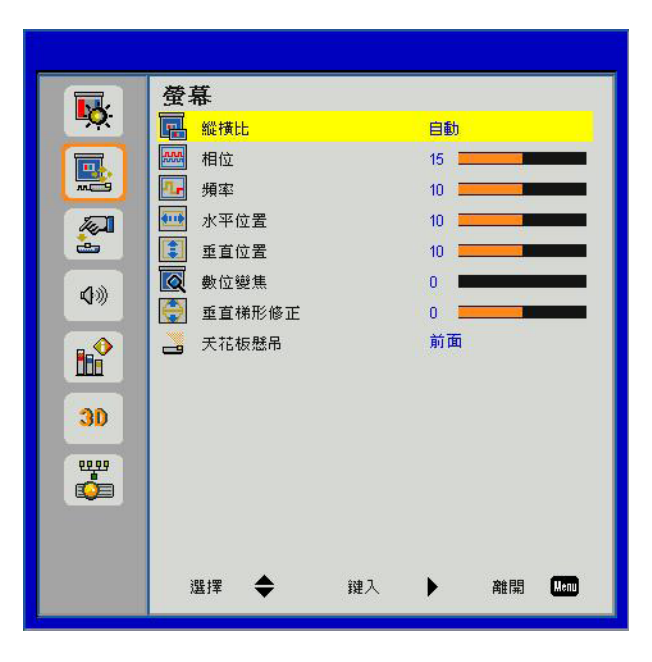

#### <u>縱橫比</u>

- 自動:在保持影像原縱橫比的條件下,按原生水平或垂直畫素盡量放大影像。
- 4:3:影像會以4:3的比例縮放在螢幕範圍內顯示。
- 16:9:影像會以16:9的比例縮放寬度,再按比例調整高度,在螢幕範圍內顯示。
- 16:10:影像會以16:10的比例縮放寬度,再按比例調整高度,在螢幕範圍內顯示。

### <u>相位</u>

訊號時間點與顯示卡同步。若影像不穩定或閃爍,請使用此功能進行修正。

注意:「水平位置」與「垂直位置」範圍將依輸入源而異。

#### <u>頻率</u>

可在影像出現垂直閃爍時調整,以達成最佳的影像。

#### 水平位置

- 按下◀按鈕將影像向左移動。
- 按下▶按鈕將影像向右移動。

#### <u>垂直位置</u>

- 按下◀按鈕將影像向下移動。
- 按下▶按鈕將影像向上移動。

#### <u>數位變焦</u>

- 按下◀按鈕以降低影像的尺寸。
- 按下▶按鈕以放大投影畫面上的影像。

<u>垂直梯型修正</u>

按下◀或▶按鈕以垂直調整影像扭曲。如果影像的形狀呈現梯形,此選項可讓影像變回矩形。

<u>天花板懸吊</u>

- 前面:影像直接投影在畫面上。
- 前面天花板:這是預設選項。選取時,影像會以上下反轉方式投影。
- 背面:選取時,影像會以左右反轉方式投影。
- 後面天花板:選取時,影像會以上下和左右反轉方式投影。

## 設定

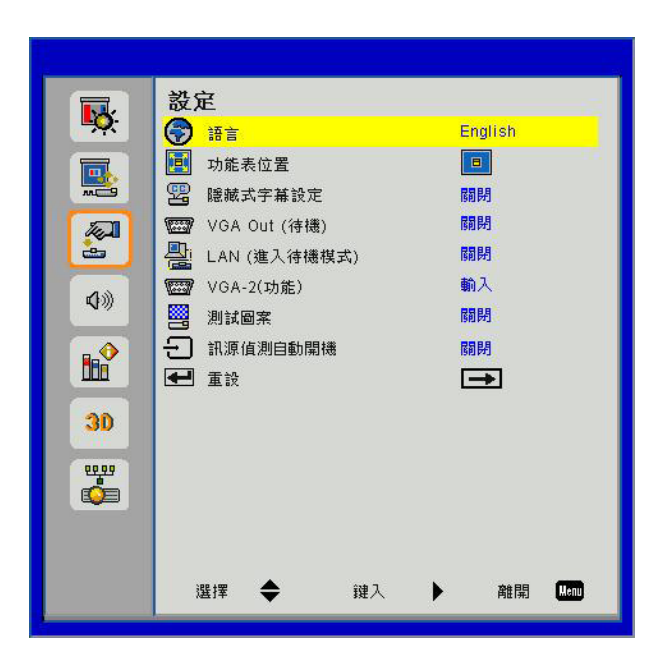

#### <u>語言</u>

選擇多語言螢幕顯示選單。按下◀或▶按鈕以進入子功能表,然後使用▲或▼按鈕選擇您偏好的語言。按下遙控器上的▶以完成 選擇。

| 語言         | - 24       |  |
|------------|------------|--|
| English    | Polski     |  |
| Deutsch    | 한국어        |  |
| Svenska    | Русский    |  |
| Français   | Español    |  |
| العربية    | 繁體中文       |  |
| Nederlands | Italiano   |  |
| Norsk      | Português  |  |
| Dansk      | Türkçe     |  |
| 简体中文<br>選擇 | 日本語 鍵入 副 副 |  |

#### 功能表位置

在顯示畫面上選擇功能表位置。

#### <u>隱藏式字幕設定</u>

使用本功能啟用關閉字幕功能表,可用的選項為:關閉、CC1、CC2、CC3與CC4。

#### <u>VGA Out (待機)</u>

選擇「開啟」,啟用VGA OUT連接。

#### LAN (進入待機模式)

選擇「開啟」,啟用LAN連接。選擇「關閉」,停用LAN連接。

#### <u>VGA-2 (功能)</u>

- 輸入:選擇「輸入」以讓VGA連接埠以VGA輸入功能運作。
- 輸出:選擇「輸出」,以便在開啟投影機電源時啟用「VGA輸出」功能。

#### <u>測試圖案</u>

顯示測試圖案。

### <u>訊源偵測自動開機</u>

如果將訊源偵測自動開機設為開啟,當輸入來源從閒置變更為啟動時,投影機將從待機模式自動喚醒。

<u>重設</u>

選擇「是」可將所有選單上的參數回復到原廠預設值。

## 音量

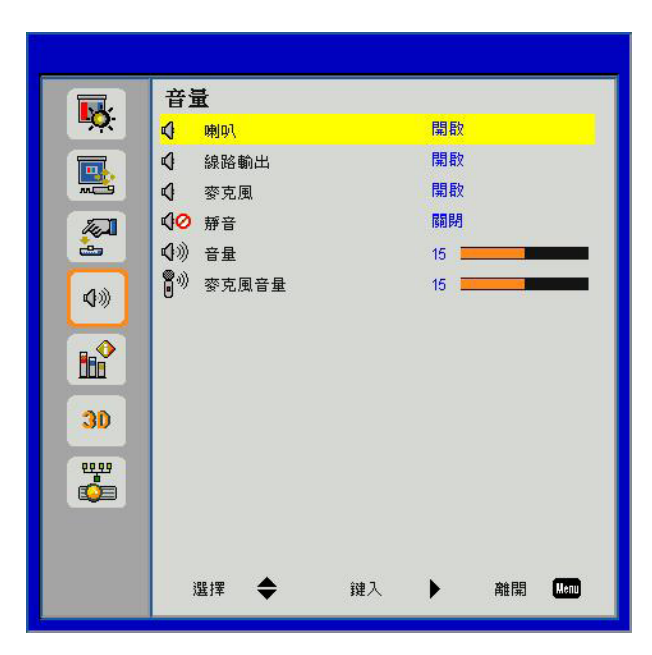

#### <u>喇叭</u>

- 選擇「開啟」,啟用喇叭。
- 選擇「關閉」,停用喇叭。

#### <u>線路輸出</u>

- 選擇「開啟」,啟用線路輸出功能。
- 選擇「關閉」,停用線路輸出功能。

#### 

- 選擇「開啟」,啟用麥克風。
- 選擇「關閉」,停用麥克風。

#### <u>靜音</u>

- 選擇「開啟」,以開啟靜音。
- 選擇「關閉」,以關閉靜音。

#### <u>音量</u>

- 按下◀按鈕以降低音量。
- 按下▶按鈕以增加音量。

#### <u>麥克風音量</u>

- 按下◀按鈕以降低麥克風音量。
- 按下▶按鈕以增加麥克風音量。

## 選項

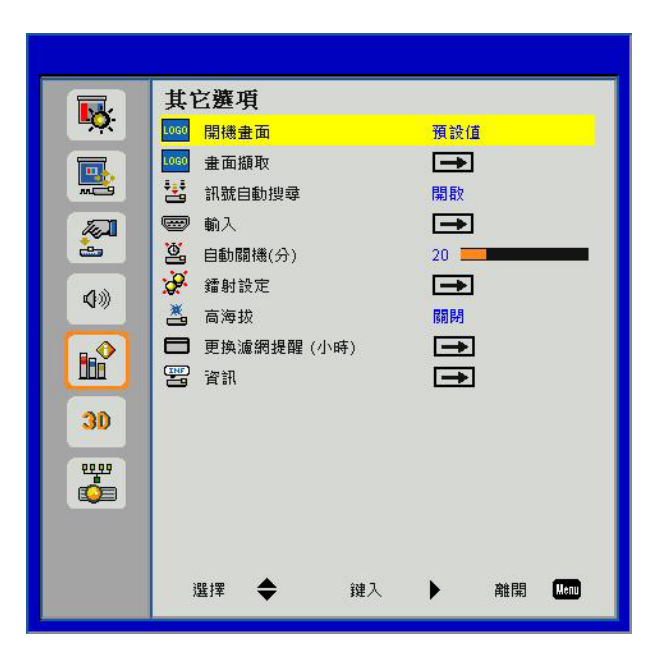

#### <u>開機畫面</u>

使用本功能以設定想要的開機畫面。若已進行變更,即會在下次開啟投影機電源時生效。

- 預設值:預設的開機畫面。
- 使用者:使用「畫面擷取」功能內儲存的圖片。

### <u>畫面擷取</u>

按下▶按鈕可擷取目前螢幕上所顯示的圖片影像。

#### 注意:

若想成功擷取畫面,請確保螢幕影像未超過投影機的原生解析度。(WXGA:1280 x 800)。 3D功能啟動後,「畫面擷取」功能即無法使用。 啟用本功能前,建議先將「影像比例」選項設定為「自動」。

#### <u>訊號自動搜尋</u>

- 開啟:若已遺失目前輸入訊號,投影機將會搜尋其他訊號。
- 關閉:投影機將只會搜尋目前輸入連線。

#### <u>輸入</u>

按下▶按鈕啟用/停用輸入源。投影機就不會搜尋未選擇的輸入。

| 輸入     | 12.0107  |    |      |
|--------|----------|----|------|
| VGA-1  | 2        |    |      |
| VGA-2  | <b>V</b> |    |      |
| HDMI-1 | <b>V</b> |    |      |
| HDMI-2 | <b>V</b> |    |      |
| 複合影像   | <b>V</b> |    |      |
|        |          |    |      |
| 選擇 🔶   | 键入 🕨 🕨   | 離開 | Menu |

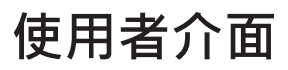

#### <u>自動關機(分)</u>

設定自動睡眠倒數計時間隔(分)。投影機未收到任何訊號時,倒數計時隨即啟動。倒數結束時投影機會自動關機。

#### <u>鐳射設定</u>

請參考第32頁。

#### <u>高海拔</u>

- 開啟:內建風扇以高速運轉。在海拔2500英呎/762公尺以上使用投影機時,請選擇本選項。
- 關閉:內建風扇會依據內部溫度,自動以可變速度運轉。

#### 更換濾網提醒(小時)

- 更換濾網提醒(小時):設定濾網提醒時間。
- 取消提醒:更換或清潔防塵濾網後,選擇「是」重設防塵濾網計數器。

| 更換濾網提醒 (小時) |     |    |    |  |
|-------------|-----|----|----|--|
| 更換濾網提醒(2)   | 小時) | 10 |    |  |
| 取消提示        |     | -  |    |  |
| 選擇 🔶        | 鍵入  | •  | 離開 |  |

#### <u>資訊</u>

在畫面上顯示投影機型號、SNID、來源、解析度、軟體版本與影像比例資訊。

| 資訊   |    |       |
|------|----|-------|
| 型號名稱 |    |       |
| SNID |    |       |
| 來源   |    | VGA-1 |
| 解析度  |    | 0     |
| 軟體版本 |    | B01   |
| 縱橫比  |    | 自動    |
|      |    |       |
| 1    | 離開 | Henu  |

選項 | 鐳射設定

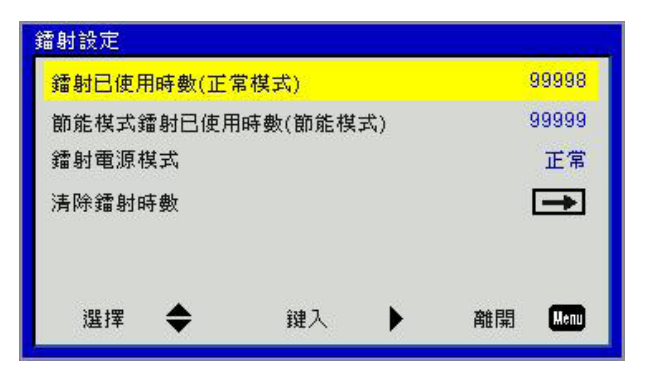

### <u>鐳射已使用時數(正常模式)</u>

顯示正常模式下的投影時間。

### 節能模式鐳射已使用時數(節能模式)

顯示ECO模式下的投影時間。

#### <u>鐳射電源模式</u>

- 正常:正常模式。
- 節能:使用本功能降低投影機燈泡的亮度,以節省耗電量並延長燈泡壽命。

#### <u>清除鐳射時數</u>

選擇「是」以重設雷射時數計數器。

使用者介面

3D

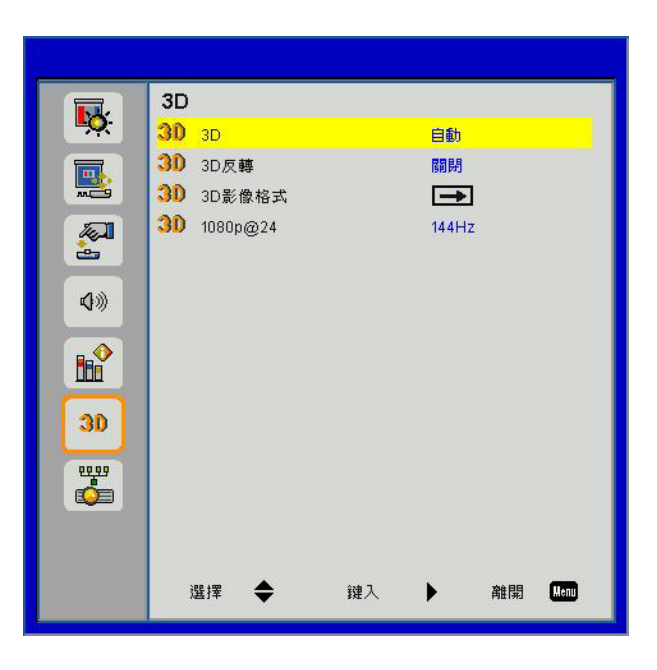

#### <u>3D</u>

- 自動: 偵測到HDMI 1.4a 3D計時標識訊號後, 系統自動選擇3D影像。
- 選擇「開啟」,以啟用3D功能。
- 選擇「關閉」,以停用3D功能。

#### <u>3D反轉</u>

戴上DLP 3D眼鏡後,如出現斷裂或重疊的影像,請執行「反轉」功能,使左/右影像的順序獲得最佳匹配,產生正確的影像。

#### <u>3D影像格式</u>

使用本功能選擇下列3D格式。可用選項:「Frame Packing」、「Side-by-Side (Half)」、「Top and Bottom」、「Frame Sequential」與「Field Sequential」。

#### 注意:

VGA/HDMI接頭的DLP Link 3D輸入訊號支援「Frame Packing」。 複合/S-video連接埠的HQFS 3D輸入訊號支援「Frame Sequential」/「Field Sequential」。 HDMI 1.4a 3D輸入訊號支援「Frame Packing」/「Side-by-Side (Half)」/「Top and Bottom」。

#### 1080p@24

戴上1080p@24 Frame Packing的3D眼鏡時,請使用本功能選擇96或144 Hz更新率。

## LAN

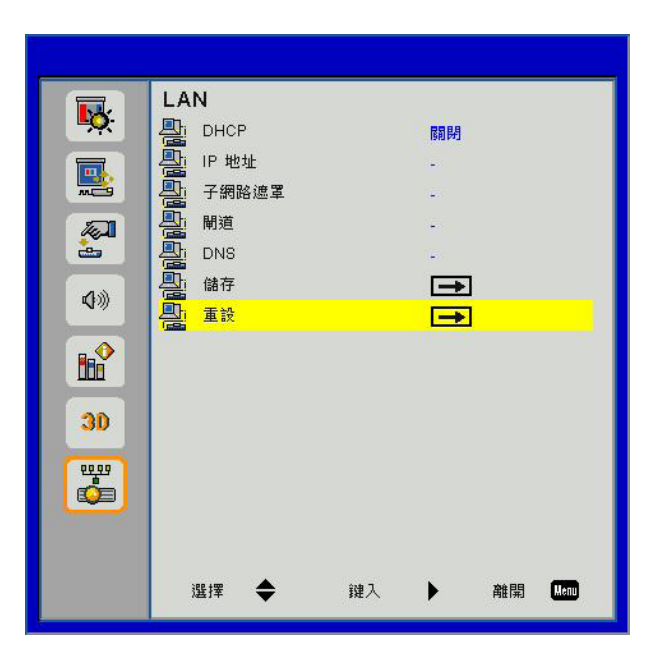

#### DHCP

投影機所在的網路如有DHCP伺服器時‧選擇「DHCP開啟」即可自動獲得IP地址。選擇「DHCP關閉」時‧則需手動設定IP地址、子網遮罩及閘道。請用▲或▼鍵選擇IP地址、子網遮罩、及閘道的數字。

#### <u>IP位址</u>

選擇IP地址。

### <u>子網路遮罩</u>

選擇LAN連接的子網遮罩。

#### 

手動設定閘道地址前,請先洽詢網路/系統管理員。

#### <u>DNS</u>

手動設定DNS伺服器IP地址前,請先洽詢網路/系統管理員。

### <u>儲存</u>

選擇「是」,儲存在網路配置設定所做的改變。

#### <u>重設</u>

選擇「是」可將所有功能表的顯示參數恢復為原廠預設值。

## 安裝與清潔選購防塵濾網

我們建議您每隔500小時運轉之後即應清潔防塵濾網,若您在多灰塵環境中使用投影機,則需要更常清潔。 在畫面上出現警示訊息時,請採取下列步驟來清潔防塵濾網:

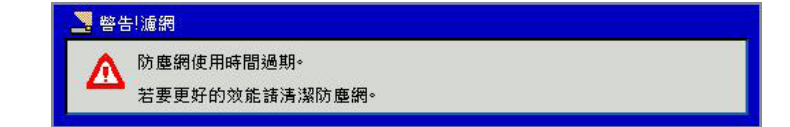

#### 注意:

在多灰塵環境中應使用選用的防塵濾網。 若已安裝防塵濾網,適當的維護將可防止過熱和投影機故障。 防塵濾網為選購。 需依據規格類型選擇專用的介面。

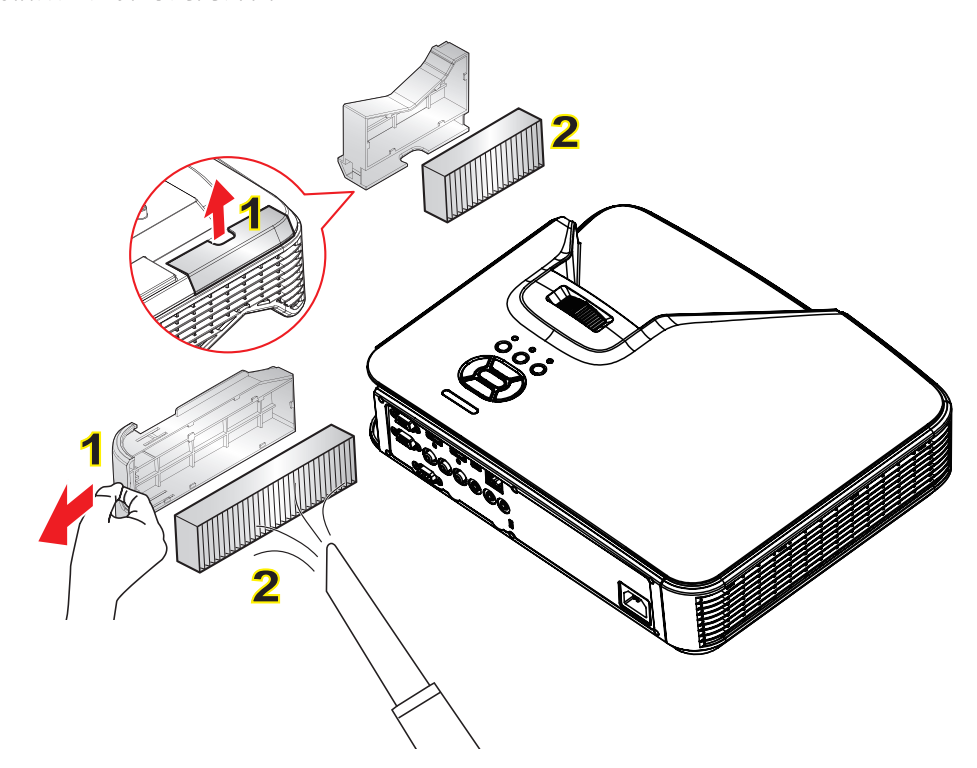

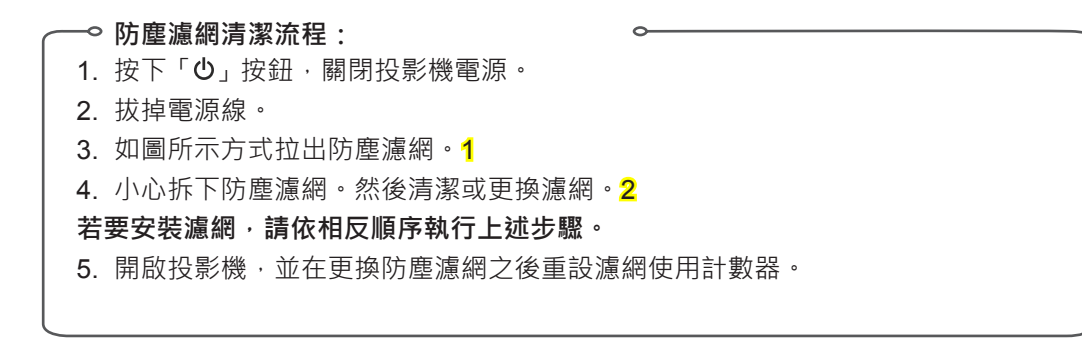

# 規格

| 光學        | 說明                        |
|-----------|---------------------------|
| 光學解析度     | XGA : 1024 x 768 (4:3)    |
|           | WXGA : 1280 x 800 (16:10) |
| 數位解析度     | 1920 x 1200 / 60Hz        |
| 鏡頭        | 手動縮放與手動聚焦                 |
| DLP       | XGA 0.55 DMD晶片            |
|           | WXGA 0.65 DMD晶片           |
| 亮度        | XGA: 3000流明(標準)           |
|           | WXGA:3200流明(標準)           |
| 影像大小(對角線) | XGA : 60"~100"            |
|           | WXGA : 70"~100"           |
| 投影距離      | XGA : 0.75 ~ 1.33         |
|           | WXGA : 0.779 ~ 1.127      |

| 規格          | 說明                                                                     |  |
|-------------|------------------------------------------------------------------------|--|
| 連接埠(輸入)     | HDMI信號輸入x 2、迷你USB(韌體升級) 、RS-232C、VGA信號輸入、複合、RJ45、<br>麥克風、音頻輸入(3.5公釐插孔) |  |
| 連接埠(輸出))    | VGA信號輸出、音頻輸出(3.5公釐插孔)                                                  |  |
| 有線區域網路連接埠   | RJ45                                                                   |  |
| 維護連接埠       | RS232接頭                                                                |  |
| 掃描率         | 水平掃描率:15.375~91.146 KHz                                                |  |
|             | 垂直掃描率:24~85Hz (3D則為120Hz)                                              |  |
| 同步相容性       |                                                                        |  |
| 內建喇叭        | 10 瓦                                                                   |  |
| 電力需求        | AC 100 – 240V 50/60 Hz                                                 |  |
| 輸入電流        | 3.5 A                                                                  |  |
| 區域網路速度 - 上限 | 100 Mbps                                                               |  |
| 耗電量         | 標準模式:265 W ± 15%                                                       |  |
|             | 省電模式:195W±15%                                                          |  |
|             | 待機模式:待機模式下無網絡連線:<0.5W                                                  |  |

| 機械規格 | 說明                                    |  |
|------|---------------------------------------|--|
| 尺寸   | 383 x 308 x 85(寬x長x高)公釐,不包括可調節調平支腳/螺絲 |  |
| 重量   | 5.5 Kg                                |  |
| 操作環境 | 操作中: <b>5~40°C</b> 明亮模式(標準模式)         |  |
|      | 濕度10%至85%(非冷凝)                        |  |

# 相容性模式

# VGA類比

| a. PC訊號        |             |          |          |  |
|----------------|-------------|----------|----------|--|
| 模式             | 解析度         | 垂直頻率[Hz] | 水平頻率[Hz] |  |
|                | 640 x 480   | 60       | 31.5     |  |
|                | 640 x 480   | 67       | 35.0     |  |
|                | 640 x 480   | 72       | 37.9     |  |
| VGA            | 640 x 480   | 75       | 37.5     |  |
|                | 640 x 480   | 85       | 43.3     |  |
|                | 640 x 480   | 120      | 61.9     |  |
| IBM            | 720 x 400   | 70       | 31.5     |  |
|                | 800 x 600   | 56       | 35.1     |  |
|                | 800 x 600   | 60       | 37.9     |  |
| SV/CA          | 800 x 600   | 72       | 48.1     |  |
| SVGA           | 800 x 600   | 75       | 46.9     |  |
|                | 800 x 600   | 85       | 53.7     |  |
|                | 800 x 600   | 120      | 77.4     |  |
| Apple   MAC II | 832 x 624   | 75       | 49.1     |  |
|                | 1024 x 768  | 60       | 48.4     |  |
|                | 1024 x 768  | 70       | 56.5     |  |
| XGA            | 1024 x 768  | 75       | 60.0     |  |
|                | 1024 x 768  | 85       | 68.7     |  |
|                | 1024 x 768  | 120      | 99.0     |  |
| Apple   MAC II | 1152 x 870  | 75       | 68.7     |  |
|                | 1280 x 1024 | 60       | 64.0     |  |
| SXGA           | 1280 x 1024 | 72       | 77.0     |  |
|                | 1280 x 1024 | 75       | 80.0     |  |
|                | 1280 x 960  | 60       | 60.0     |  |
|                | 1280 x 960  | 75       | 75.2     |  |
| SXGA+          | 1400 x 1050 | 60       | 65.3     |  |
| UXGA           | 1600 x 1200 | 60       | 75.0     |  |
| b. 延長加寬計時      | b. 延長加寬計時   |          |          |  |
| 模式             | 解析度         | 垂直頻率[Hz] | 水平頻率[Hz] |  |
|                | 1280 x 720  | 60       | 44.8     |  |
|                | 1280 x 800  | 60       | 49.6     |  |
| WAGA           | 1366 x 768  | 60       | 47.7     |  |
|                | 1440 x 900  | 60       | 59.9     |  |
| WSXGA+         | 1680 x 1050 | 60       | 65.3     |  |

| c. 色差訊號 |                    |               |          |
|---------|--------------------|---------------|----------|
| 模式      | 解析度                | 垂直頻率[Hz]      | 水平頻率[Hz] |
| 480i    | 720x480 (1440x480) | 59.94 (29.97) | 15.7     |
| 576i    | 720x576 (1440x576) | 50 (25)       | 15.6     |
| 480p    | 720 x 480          | 59.94         | 31.5     |
| 576p    | 720 x 576          | 50            | 31.3     |
| 720p    | 1280 x 720         | 60            | 45.0     |
|         | 1280 x 720         | 50            | 37.5     |
| 1000;   | 1920x1080          | 60 (30)       | 33.8     |
| 10601   | 1920x1080          | 50 (25)       | 28.1     |
| 1080p   | 1920x1080          | 23.98/24      | 27.0     |
|         | 1920x1080          | 60            | 67.5     |
|         | 1920x1080          | 50            | 56.3     |

# HDMI數位

| a. PC訊號        |             |          |          |
|----------------|-------------|----------|----------|
| 模式             | 解析度         | 垂直頻率[Hz] | 水平頻率[Hz] |
|                | 640 x 480   | 60       | 31.5     |
|                | 640 x 480   | 67       | 35.0     |
|                | 640 x 480   | 72       | 37.9     |
| VGA            | 640 x 480   | 75       | 37.5     |
|                | 640 x 480   | 85       | 43.3     |
|                | 640 x 480   | 120      | 61.9     |
| IBM            | 720 x 400   | 70       | 31.5     |
|                | 800 x 600   | 56       | 35.1     |
|                | 800 x 600   | 60       | 37.9     |
|                | 800 x 600   | 72       | 48.1     |
| SVGA           | 800 x 600   | 75       | 46.9     |
|                | 800 x 600   | 85       | 53.7     |
|                | 800 x 600   | 120      | 77.4     |
| Apple   MAC II | 832 x 624   | 75       | 49.1     |
|                | 1024 x 768  | 60       | 48.4     |
|                | 1024 x 768  | 70       | 56.5     |
| XGA            | 1024 x 768  | 75       | 60.0     |
|                | 1024 x 768  | 85       | 68.7     |
|                | 1024 x 768  | 120      | 99.0     |
| Apple   MAC II | 1152 x 870  | 75       | 68.7     |
|                | 1280 x 1024 | 60       | 64.0     |
| SXGA           | 1280 x 1024 | 72       | 77.0     |
|                | 1280 x 1024 | 75       | 80.0     |
|                | 1280 x 960  | 60       | 60.0     |
|                | 1280 x 960  | 75       | 75.2     |
| SXGA+          | 1400 x 1050 | 60       | 65.3     |
| UXGA           | 1600 x 1200 | 60       | 75.0     |

| b. 擴展頻率             |                    |               |          |
|---------------------|--------------------|---------------|----------|
| 模式                  | 解析度                | 垂直頻率[Hz]      | 水平頻率[Hz] |
|                     | 1280 x 720         | 60            | 44.8     |
|                     | 1280 x 800         | 60            | 49.6     |
| WXGA                | 1366 x 768         | 60            | 47.7     |
|                     | 1440 x 900         | 60            | 59.9     |
| WSXGA+              | 1680 x 1050        | 60            | 65.3     |
| c. 視訊訊號             |                    |               |          |
| 模式                  | 解析度                | 垂直頻率[Hz]      | 水平頻率[Hz] |
| 480p                | 640 x 480          | 59.94/60      | 31.5     |
| 480i                | 720x480 (1440x480) | 59.94 (29.97) | 15.7     |
| 576i                | 720x576 (1440x576) | 50 (25)       | 15.6     |
| 480p                | 720 x 480          | 59.94         | 31.5     |
| 576p                | 720 x 576          | 50            | 31.3     |
| 7200                | 1280 x 720         | 60            | 45.0     |
| /20p                | 1280 x 720         | 50            | 37.5     |
| 1090;               | 1920x1080          | 60 (30)       | 33.8     |
| 10801               | 1920x1080          | 50 (25)       | 28.1     |
|                     | 1920x1080          | 23.98/24      | 27.0     |
| 1080p               | 1920x1080          | 60            | 67.5     |
|                     | 1920x1080          | 50            | 56.3     |
| d. HDMI 1.4a (3D信號) |                    |               |          |
| 模式                  | 解析度                | 垂直頻率[Hz]      | 水平頻率[Hz] |
|                     | 720p               | 50            | 31.5     |
| Frame Packing       | 720p               | 59.94/60      | 15.7     |
|                     | 1080p              | 23.98/24      | 15.6     |
| Side by Side (Half) | 1080i              | 50            | 31.5     |
| Side-by-Side (Halt) | 1080i              | 59.94/60      | 31.3     |
|                     | 720p               | 50            | 45.0     |
| Top and Bottom      | 720р               | 59.94/60      | 37.5     |
|                     | 1080p              | 23.98/24      | 33.8     |

# RS232指令與通訊協定功能清單

## RS232連接埠設定

| 項目   | 方法    |
|------|-------|
| 通訊方法 | 非同步通訊 |
| 每秒位元 | 19200 |
| 資料位元 | 8位元   |
| 同位元  | 無     |
| 停止位元 | 1     |
| 流量控制 | 無     |

## RS232訊號連線

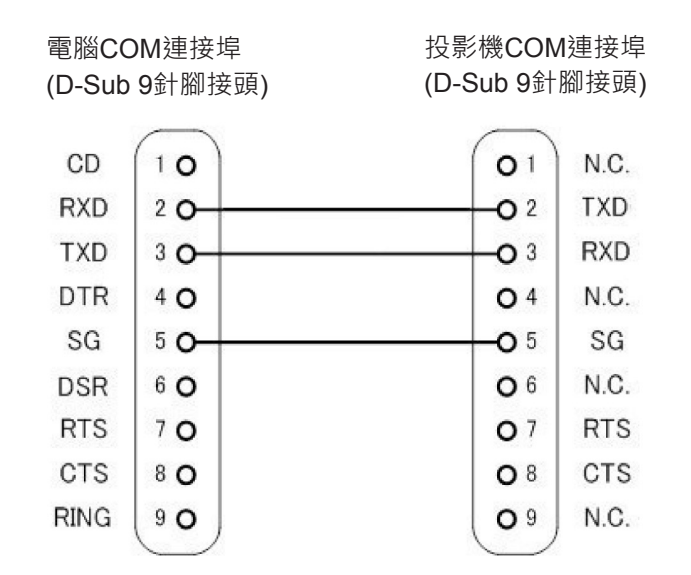

注意:RS232外殼已接地。

# RS232指令集清單

RS232指令位於下方·每個指令以[CR] (換行字元)結束

| Projector Return (Pass): P<br>Projector Return (Fail): F | XX=00 is for all projectors |                       |                                  |
|----------------------------------------------------------|-----------------------------|-----------------------|----------------------------------|
| SEND to projector                                        |                             |                       |                                  |
| 232 ASCII Code                                           | HX3070U Code                | Function              | Description                      |
| ~XX00 1                                                  | 7E 30 30 30 30 20 31 0D     | Power ON              |                                  |
| ~XX00.0                                                  | 7E 30 30 30 30 20 30 0D     | Power OFF             |                                  |
| ~XX01 1                                                  | 7E 30 30 30 31 20 31 0D     | Resync                |                                  |
| ~XX02 1                                                  | 7E 30 30 30 32 20 31 0D     | AV Mute(Blank)        | On                               |
| ~XX02.0                                                  | 7E 30 30 30 32 20 30 0D     |                       | Off                              |
| ~XX031                                                   | 7E 30 30 30 33 20 31 0D     | Mute                  | On                               |
| ~XX03 0                                                  | 7E 30 30 30 33 20 30 0D     |                       | Off                              |
| ~XX04 1                                                  | 7E 30 30 30 34 20 31 0D     | Freeze                |                                  |
| ~XX04 0                                                  | 7E 30 30 30 34 20 30 0D     | Unfreeze              |                                  |
| ~XX05 1                                                  | 7E 30 30 30 35 20 31 0D     | Zoom Plus             |                                  |
| ~XX06 1                                                  | 7E 30 30 30 36 20 31 0D     | Zoom Minus            |                                  |
| ~XX12 1                                                  | 7E 30 30 31 32 20 31 0D     | Direct Source         | HDMI 1                           |
| ~XX12 5                                                  | 7E 30 30 31 32 20 35 0D     |                       | VGA 1                            |
| ~XX12 6                                                  | 7E 30 30 31 32 20 36 0D     |                       | VGA 2                            |
| ~XX12 10                                                 | 7E 30 30 31 32 20 31 30 0D  |                       | Video                            |
| ~XX12 15                                                 | 7E 30 30 31 32 20 31 35 0D  |                       | HDMI 2                           |
| ~XX20 1                                                  | 7E 30 30 32 30 20 31 0D     | Color Mode            | Bright                           |
| ~XX20 2                                                  | 7E 30 30 32 30 20 32 0D     |                       | PC                               |
| ~XX20 3                                                  | 7E 30 30 32 30 20 33 0D     |                       | Movie                            |
| ~XX204                                                   | 7E 30 30 32 30 20 34 0D     |                       | Game                             |
| ~XX20 5                                                  | 7E 30 30 32 30 20 35 0D     |                       | User                             |
| ~XX21 n                                                  | 7E 30 30 32 31 20 a 0D      | Brightness            | n = 0 (a=30) ~ 100 (a=31 30 30)  |
| ~XX22 n                                                  | 7E 30 30 32 32 20 a 0D      | Contrast              | n = 0 (a=30) ~ 100 (a=31 30 30)  |
| ~XX23 n                                                  | 7E 30 30 32 33 20 a 0D      | Sharpness             | n = 0 (a=30) ~ 31 (a=33 31)      |
| ~XX60 1                                                  | 7E 30 30 36 30 20 31 0D     | Format(aspect ratio)  | 4:3                              |
| ~XX60 2                                                  | 7E 30 30 36 30 20 32 0D     |                       | 16:9                             |
| ~XX60 3                                                  | 7E 30 30 36 30 20 33 0D     |                       | 16:10                            |
| ~XX60 7                                                  | 7E 30 30 36 30 20 37 0D     |                       | AUTO                             |
| ~XX66 n                                                  | 7E 30 30 36 36 20 a 0D      | Keystone              | n = -40/40                       |
| ~XX70 1                                                  | 7E 30 30 37 30 20 31 0D     | Language              | English                          |
| ~XX70 2                                                  | 7E 30 30 37 30 20 32 0D     |                       | German                           |
| ~XX70 3                                                  | 7E 30 30 37 30 20 33 0D     |                       | French                           |
| ~XX70 4                                                  | 7E 30 30 37 30 20 34 0D     |                       | Italian                          |
| ~XX'/0 5                                                 | 7E 30 30 37 30 20 35 0D     |                       | Spanish                          |
| ~XX'/06                                                  | 7E 30 30 37 30 20 36 0D     |                       | Portuguese                       |
| ~XX/0 7                                                  | 7E 30 30 37 30 20 37 0D     |                       | Polish                           |
| ~XX/08                                                   | 7E 30 30 37 30 20 38 0D     |                       | Dutch                            |
| ~XX/09                                                   | 7E 30 30 37 30 20 39 0D     |                       | Swedish                          |
| ~XX/0 10                                                 | 7E 30 30 37 30 20 31 30 0D  |                       | Norwegian<br>Traditional Chinage |
| ~AA/0 13<br>                                             | 7E 30 30 37 30 20 31 33 0D  |                       | Simplified Chinese               |
| ~AA/0 14<br>VV70 15                                      | 7E 20 20 27 20 20 21 25 0D  |                       | Jananasa                         |
| ~AA/0 15<br>VV70 16                                      | 7E 20 20 27 20 20 21 25 0D  |                       | Japanese                         |
| ~AA70 10<br>- XX70 17                                    | 7E 30 30 37 30 20 31 30 0D  |                       | Dussion                          |
| ~AA/017                                                  | 7E 30 30 37 30 20 31 37 0D  |                       | Arphic                           |
| ~AA70 20<br>- XX70 22                                    | 7E 30 30 37 30 20 32 30 0D  |                       | Turkich                          |
| ~XX70 22                                                 | 7E 30 30 37 30 20 32 32 00  |                       | Danish                           |
| ~XX70 24                                                 | 7E 30 30 37 31 20 31 0D     | Projection(ceiling M) | Front-Deskton                    |
| ~XX71.2                                                  | 7E 30 30 37 31 20 31 00     |                       | Rear Deskton                     |
| ~XX71.3                                                  | 7F 30 30 37 31 20 32 0D     |                       | Front_Ceiling                    |
| ~XX71.4                                                  | 7F 30 30 37 31 20 33 0D     |                       | Rear-Ceiling                     |
| ~XX72.1                                                  | 7E 30 30 37 32 20 31 0D     | Menu Location         | Top Left                         |
| ~XX72.2                                                  | 7E 30 30 37 32 20 32 0D     |                       | Top Right                        |
| ~XX72.3                                                  | 7E 30 30 37 32 20 32 0D     |                       | Centre                           |
| 111123                                                   |                             |                       | Control                          |

| ~XX72 4           | 7E 30 30 37 32 20 34 0D       |                         | Bottom Left           |                                                                                             |
|-------------------|-------------------------------|-------------------------|-----------------------|---------------------------------------------------------------------------------------------|
| ~XX72 5           | 7E 30 30 37 32 20 35 0D       |                         | Bottom Right          |                                                                                             |
| ~XX80 n           | 7E 30 30 38 30 20 a 0D        | Mute                    | n = 1/0 (On/Off)      |                                                                                             |
| ~XX81 n           | 7E 30 30 38 31 20 a 0D        | Volume                  | n = 0 (a=30) ~ 30 (a= | 33 30)                                                                                      |
| ~XX101 n          | 7E 30 30 31 30 31 20 a 0D     | High Altitude           | n = 0/1 (a=30/31)     |                                                                                             |
| ~XX106 n          | 7E 30 30 31 30 36 20 a 0D     | Auto Power Off (min)    | n = 0 (a=30) ~ 120 (a | =31 32 30), step=5                                                                          |
| ~XX318 n          | 7E 30 30 33 31 38 20 a 0D     | Microphone Volume       | n = 0 (a=30) ~ 30 (a= | 33 30)                                                                                      |
| ~XX112 1          | 7E 30 30 31 31 32 20 31 0D    | Reset                   | Yes                   |                                                                                             |
| ~XX140 10         | 7E 30 30 31 34 30 20 31 30 0D | Up                      |                       |                                                                                             |
| ~XX140 11         | 7E 30 30 31 34 30 20 31 31 0D | Left                    |                       |                                                                                             |
| ~XX140 13         | 7E 30 30 31 34 30 20 31 33 0D | Right                   |                       |                                                                                             |
| ~XX140 14         | 7E 30 30 31 34 30 20 31 34 0D | Down                    |                       |                                                                                             |
| ~XX140 15         | 7E 30 30 31 34 30 20 31 35 0D | Keystone+               |                       |                                                                                             |
| ~XX140 16         | 7E 30 30 31 34 30 20 31 36 0D | Keystone-               |                       |                                                                                             |
| ~XX140 17         | 7E 30 30 31 34 30 20 31 37 0D | Volume-                 |                       |                                                                                             |
| ~XX140 18         | 7E 30 30 31 34 30 20 31 38 0D | Volume+                 |                       |                                                                                             |
| ~XX140 20         | 7E 30 30 31 34 30 20 32 30 0D | Menu                    |                       |                                                                                             |
| ~XX140 29         | 7E 30 30 31 34 30 20 32 39 0D | Source                  |                       |                                                                                             |
| READ to projector |                               |                         |                       |                                                                                             |
| 232 ASCII Code    | HX3070U Code                  | Function                | Projector Returns     | Description                                                                                 |
| ~XX121 1          | 7E 30 30 31 32 31 20 31 0D    | Input Source(curr. src) | OKn                   | n : 0/2/3/5/7/8 = None / VGA1 / VGA2 /<br>Video / HDMI1 / HDMI2                             |
| ~XX122 1          | 7E 30 30 31 32 32 20 31 0D    | Sofware Version         | OKdddd                | dddd: FW version                                                                            |
| ~XX123 1          | 7E 30 30 31 32 33 20 31 0D    | Display Mode            | OKn                   | n: 1/2/3/4/5 = Bright/PC/Movie/Game/User                                                    |
| ~XX127 1          | 7E 30 30 31 32 37 20 31 0D    | Aspect Ratio            | OKn                   | n: 1/2/3/7 = 4:3 / 16:9 / 16:10 / AUTO                                                      |
| ~XX150 1          | 7E 30 30 31 35 30 20 31 0D    | Information             | Okabbbbccdddee        | a : Power Status / b : LD Hour / c : Input Source<br>/d : Firmware Version / e : Color mode |

## 天花板懸掛安裝

若您想使用協力廠商的天花板組裝套件,請確定組裝懸掛投影機的螺絲符合以下規格:

- 螺絲類型:M4\*4
- 最小螺絲長度:10mm

注意:因為不當安裝所造成的損壞不包含在保固範圍內。

#### 警告:

- 1. 若您購買其他廠牌的天花板組裝套件,請確保使用正確尺寸的螺絲。螺絲尺寸會因支架盤的厚度而有不同。
- 2. 天花板與投影機底部至少需保持10公分的間隙。
- 3. 避免將投影機安裝在熱源附近。

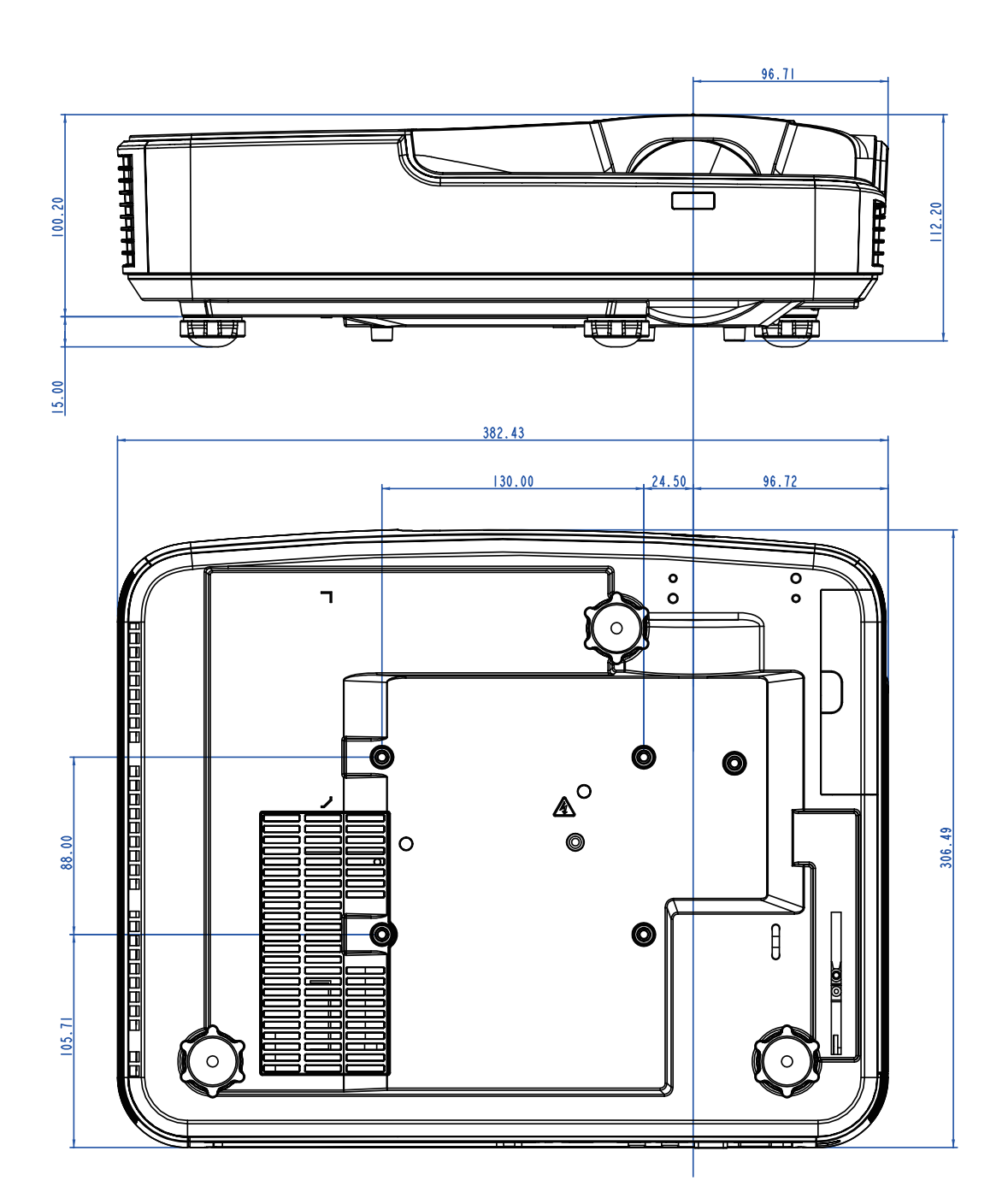

# Optoma全球辦公室

關於服務或支援事項,請聯繫當地辦公室。

**510-897-8601** 

**S**888-289-6786

**[510-897-8601** 

**L**888-289-6786

**[510-897-8601** 

services@optoma.com

Services@optoma.com

Services@optoma.com

### 美國

Optoma Technology, Inc. 47697 Westinghouse Drive. Fremont, Ca 94539 www.optomausa.com

### 加拿大

Optoma Technology, Inc. 47697 Westinghouse Drive. Fremont, Ca 94539 www.optomausa.com

### 拉丁美洲

Optoma Technology, Inc. 47697 Westinghouse Drive. Fremont, Ca 94539 www.optomausa.com

### 歐洲

Unit 1, Network 41, Bourne End Mills Hemel Hempstead, Herts, HP1 2UJ, United Kingdom www.optoma.eu 服務處電話:+44 (0)1923 691865

(1+44 (0) 1923 691 800 +44 (0) 1923 691 888 service@tsc-europe.com

**(**+31 (0) 36 820 0252

= +31 (0) 36 548 9052

### 比荷盧聯盟

Randstad 22-123 1316 BW Almere 荷蘭 www.optoma.nl

### 法國

Bâtiment E 81-83 avenue Edouard Vaillant 92100 Boulogne Billancourt, 法國

#### 西班牙

C/ José Hierro, 36 Of. 1C 28522 Rivas VaciaMadrid, 西班牙

### 德國

Wiesenstrasse 21 W D40549 Düsseldorf, 德國

**(**+33 1 41 46 12 20 **=**+33 1 41 46 94 35

savoptoma@optoma.fr

**(**+34 91 499 06 06 = +34 91 670 08 32

(1+49 (0) 211 506 6670 Fa+49 (0) 211 506 66799 sinfo@optoma.de

### 斯堪地那維亞半島

Lerpeveien 25 3040 Drammen 挪威

PO.BOX 9515 3038 Drammen 挪威

### 韓國

WOOMI TECH.CO., LTD. 4F,Minu Bldg.33-14, Kangnam-Ku, **L**+82+2+34430004 seoul,135-815, KOREA(韓國)

**[**]+82+2+34430005

47 32 98 89 90

+47 32 98 89 99

⊠info@optoma.no

### 日本

東京都足立区綾瀬3-25-18 株式会社オーエス コンタクトセンター:0120-380-495

#### 台灣

213號12樓北新路三段 231新北市新店區 Taiwan, R.O.C. (台灣) www.optoma.com.tw

### 香港

Unit A, 27/F Dragon Centre, 79 Wing Hong Street, 長沙灣 Kowloon, Hong Kong (香港)

### 中國

5F, No. 1205, Kaixuan Rd., 長寧區 Shanghai, 200052, China (中國) www.optoma.com.cn

+886-2-8911-8600 +886-2-8911-6550 services@optoma.com.tw

Sinfo@os-worldwide.com

www.os-worldwide.com

()+852-2396-8968 **+852-2370-1222** www.optoma.com.hk

+86-21-62947376 **R**+86-21-62947375

asia.optoma.com

## www.optoma.com